作成日:2025.1.23

# 宇都宮市公共施設予約システム操作マニュアル(概要版)

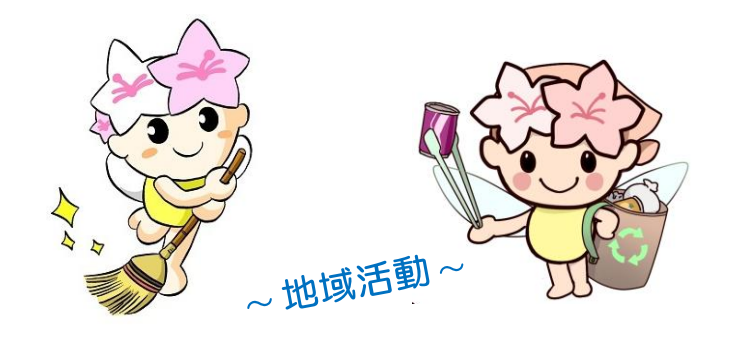

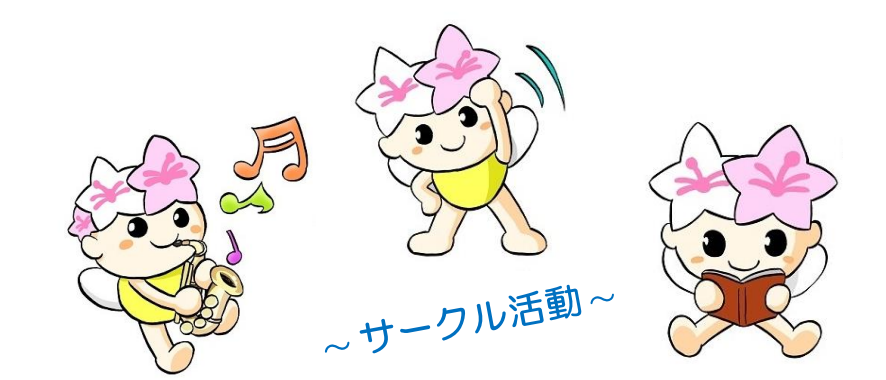

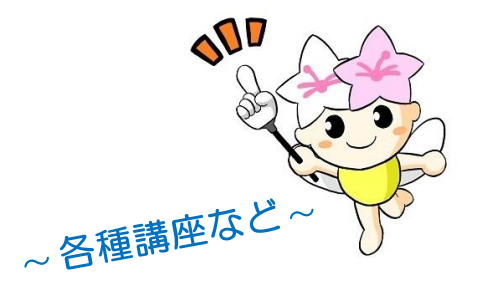

<対象> ・地区市民センター/生涯学習センター ・市民活動センター/生涯学習センター

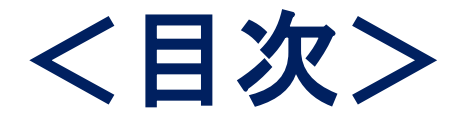

## <u>説明資料(本日説明するもの)</u>

- 1  $dbbc \cdots 3$
- 2 予約申込(随時) ・・・・・・・・・・ 6

## <u>参考資料(ご自宅等で確認いただくもの)</u>

- 3 オンライン収納 ・・・・・・・・ 22
- 4 予約申込(抽選) ・・・・・・・・ 29
- 5 アカウント(利用者情報)の登録 ・・・ 49

## 1 はじめに

## 令和7年4月1日からのアクセス方法は?

スマートフォンやパソコン等の<u>インターネット検索機能</u>により, 「宇都宮市公共施設予約システム」で検索してください。 宇都宮市公共施設予約システムの<u>ホーム画面が表示</u>されます。

画面表示(各アイコンの意味) 

| アイコン     | 意味     | 説明                            | アイコン | 意味     | 説明                                |
|----------|--------|-------------------------------|------|--------|-----------------------------------|
| 0        | 利用可能   | インターネットから予約申込が可能<br>な状態       |      | 公開前    | 空き状況の公開前で予約ができない<br>状態            |
| 0        | 空き状況のみ | 空いているので予約が可能な状態               | 創前   | 受付前    | まだ予約申込可能期間が開始されて<br>いないため予約できない状態 |
| TEL      | 電話受付   | 電話での予約が可能な状態<br>※ 地域施設では使用しない | 〇終   | 公開終了   | 空き状況の公開が終了したため予約<br>できない状態        |
| 窓口       | 窓口受付   | 窓口での予約が可能な状態                  | 國際   | 受付終了   | 予約申込可能期間が終了したため予<br>約できない状態       |
| ø        | 抽選申込可  | インターネットから抽選申込が可能<br>な状態       | —    | 利用不可   | 利用不可日のため予約できない状態                  |
| $\times$ | 空きなし   | 既に予約が入っているため予約でき<br>ない状態      | m    | 一般開放   | 一般開放日のため予約できない状態                  |
|          | 休館日    | 休館日のため予約できない状態                | 3¢   | 設備保守   | 設備保守のため予約できない状態                   |
| ③待       | 抽選待ち   | 抽選待ちで抽選申込ができない状態              | 施    | 設の空き状況 | が確認できます!                          |

### 2 画面表示(ホーム画面)

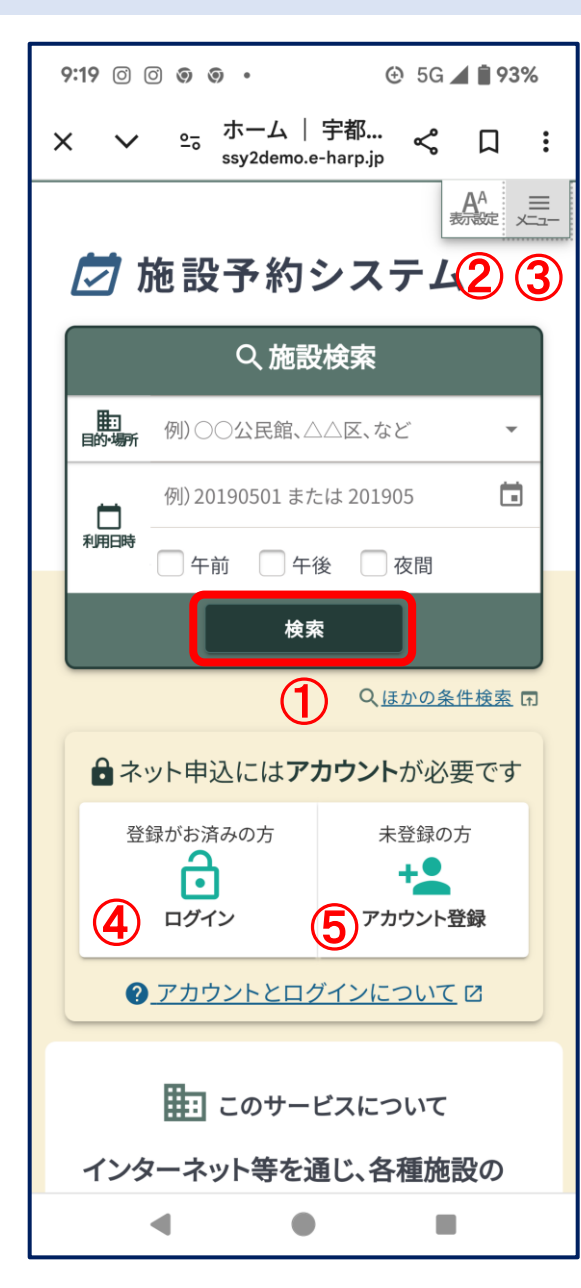

### <ホーム画面>

#### ① 施設予約状況

- ・ログインしなくても、誰でも確認することができます。
- ・何も入力しない状態で「検索」ボタンを押すと、全施設が表示されます。

#### ② 表示設定

・文字の大きさやコントラストを変更できます。

③ メニュー

・施設一覧、検索、お知らせ等へのリンクが表示されています。

④ ログイン

・利用者登録済(ログインIDをお持ちの方)は、ログインします。

#### ⑤ アカウント登録

・新規の利用者は、「アカウント登録」を行います。

## 2 予約申込(随時)

## 令和7年4月1日からは、 4月4日から7月31日までの『予約申込(随時)』が 可能となります。

※ 窓口や旧公共施設予約システムで、 令和7年3月31日までに申込した予約 (令和7年4月1日から7月31日までの利用予約)は、 新公共施設予約システムにセット(移行)されます。

## 1 ログイン画面

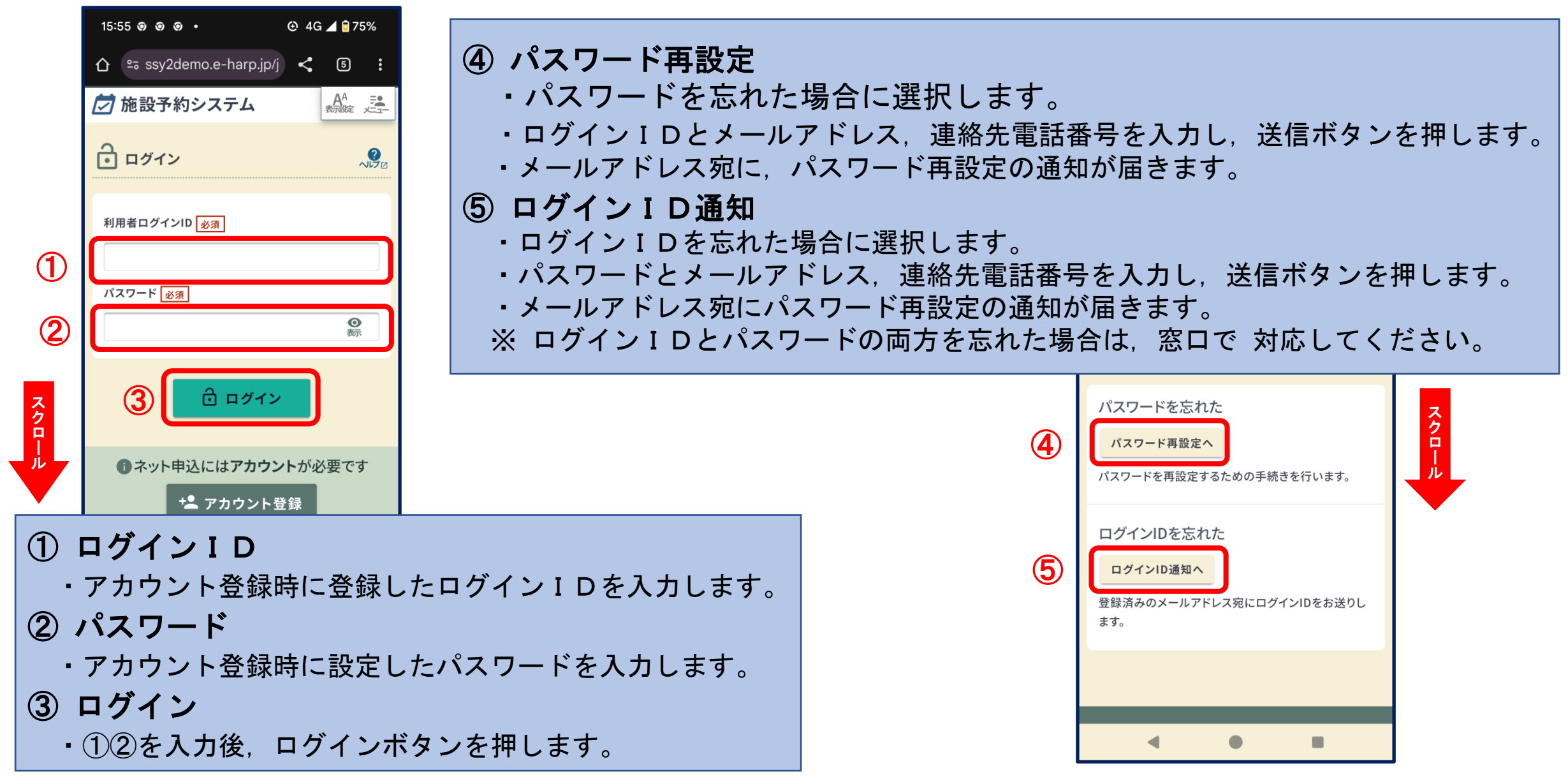

## 実際に予約申込(随時)を 操作してみましょう!

【別紙資料①】からQRコードを読み込みます!

- 利用日 本日から4日目以降の日を選択
- 施設一本日の研修会場(当施設)を選択
- 部 屋 」 通常,使用されている部屋と時間帯を選択

## 2-① 空き状況の確認(日時の選択)

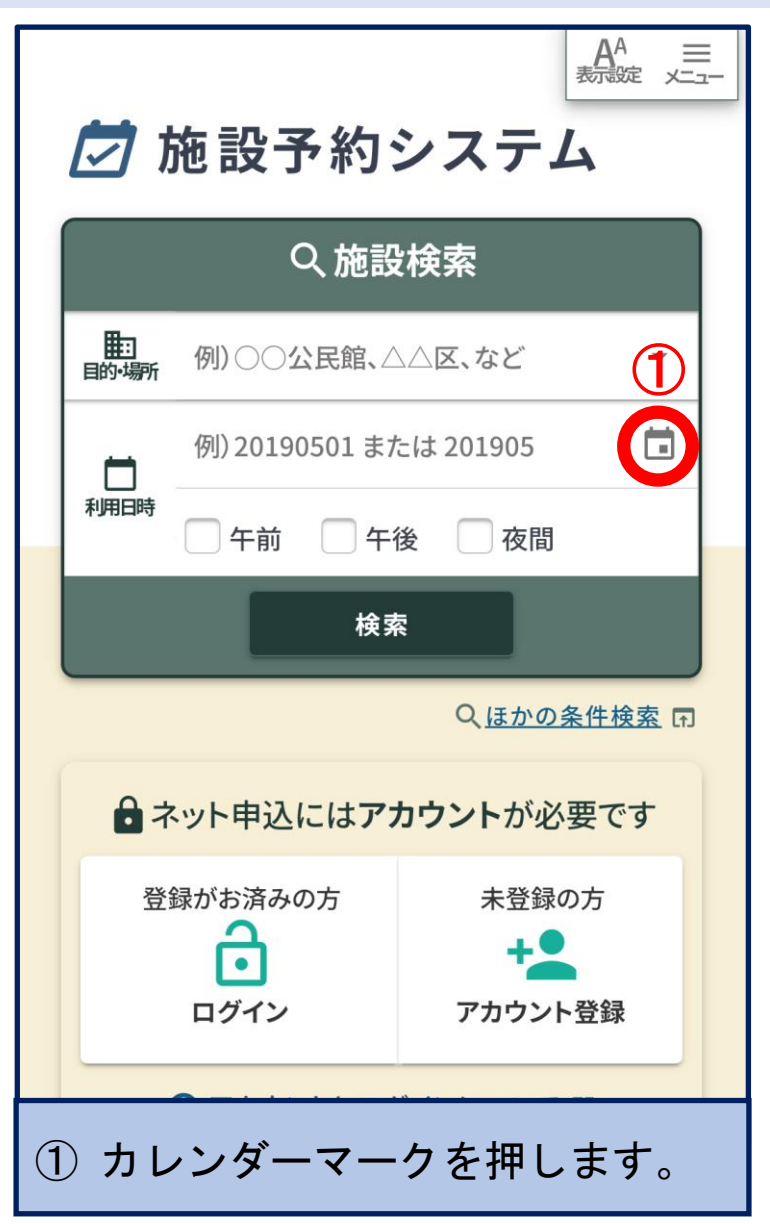

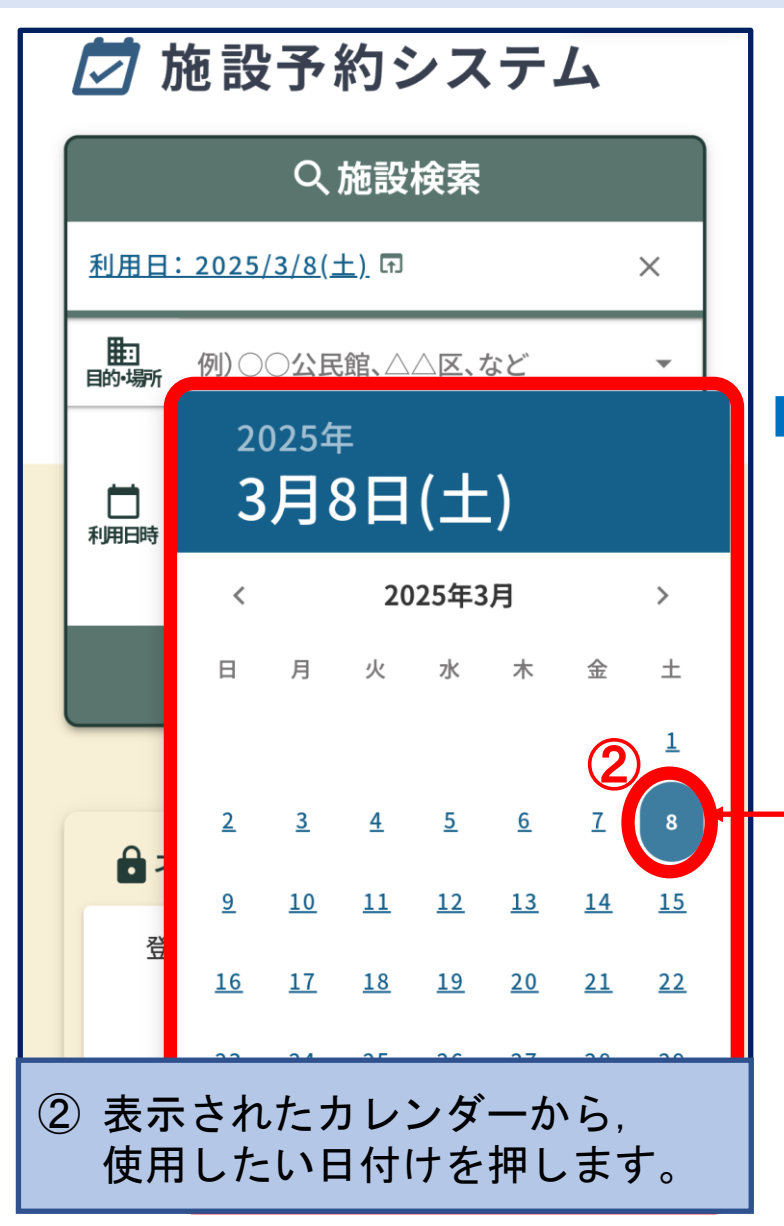

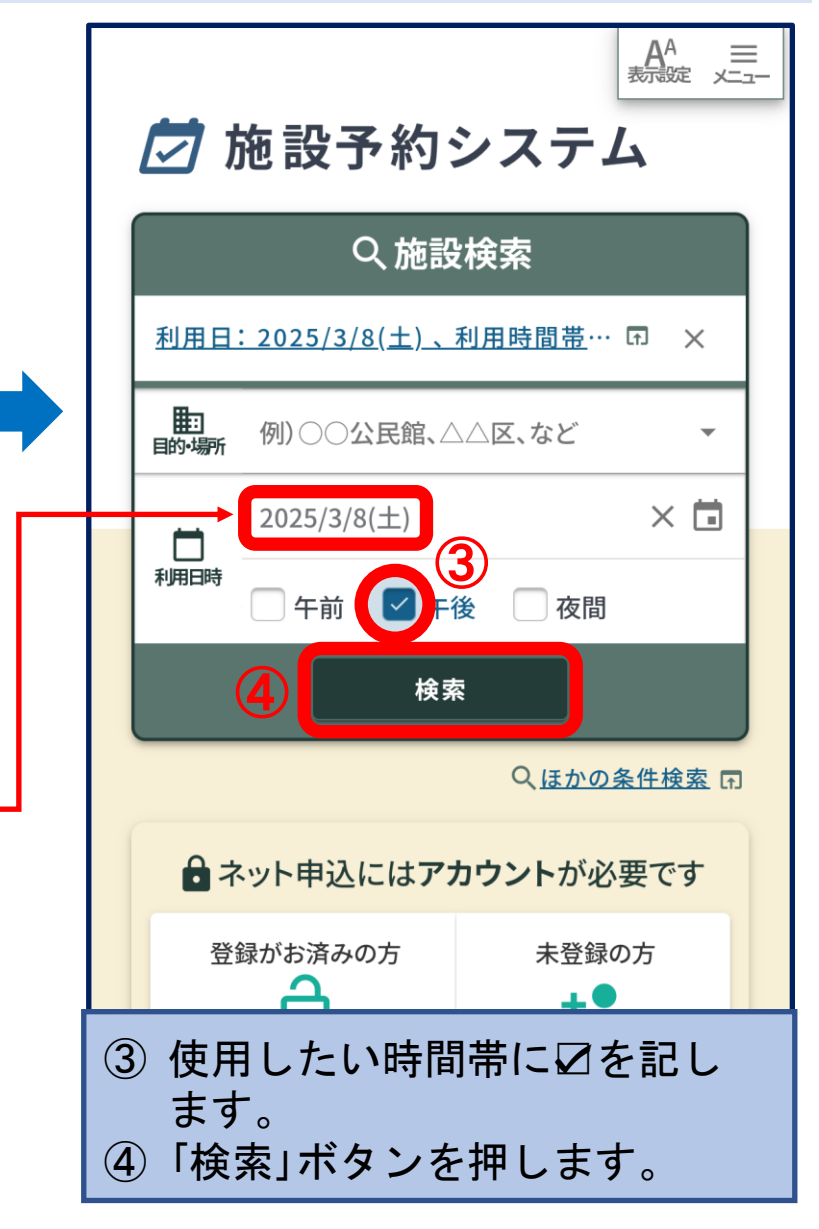

## 2-② 空き状況の確認(施設・部屋の選択)

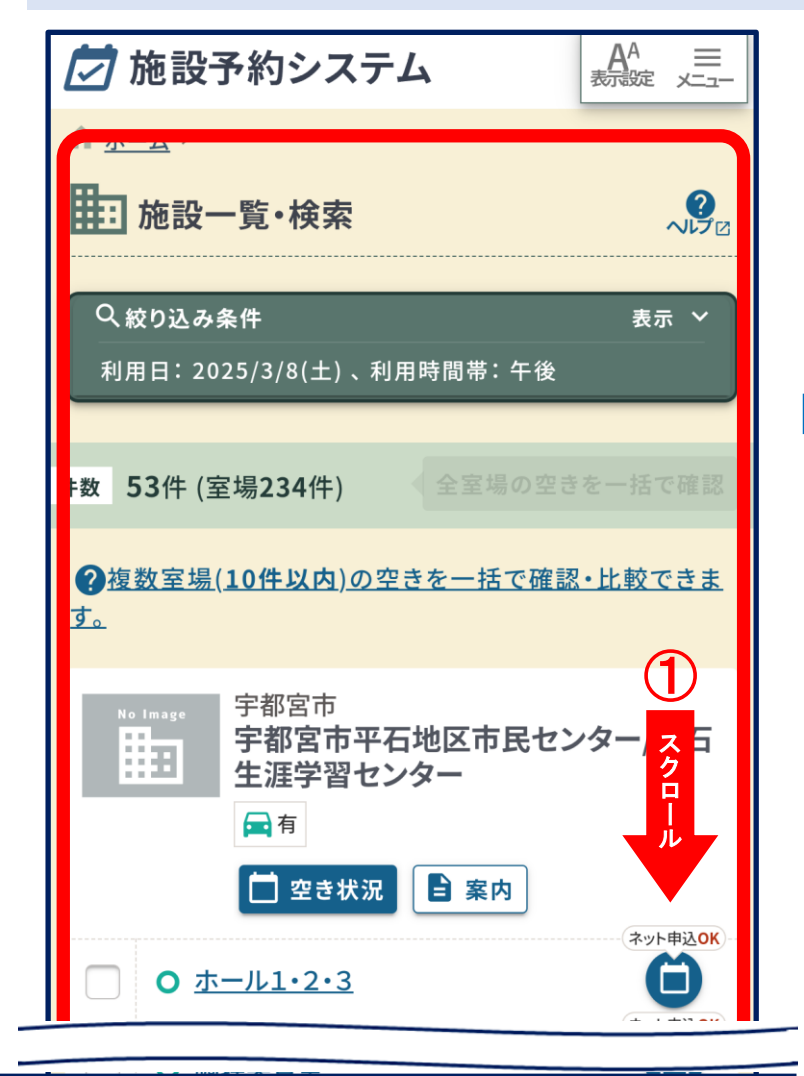

① 画面をスクロールし、利用したい

施設を表示します。

宇都宮市 宇都宮市豊郷地区市民センター/宇都 宮市豊郷生涯学習センター 🗖 有 🛄 空き状況 ■ 案内 2 ネット申込OK A  $\overline{}$ ○ ホール1・2・3 ネット申込の Ê ○ 学習室1・2 ネット申込OK Ê ○ 学習室3 ネット申込OK A 調理実習室 ネット申込이 Ö ○ 工作実習室 ネット申込OK Ć O <u>和室1</u>•2 ■ 宇都宮市 選択室場数 選択した室場の 空きを一括で確認 1件 🖬 利用したい部屋に
 を記します。 「空きを一括で確認」を押します。 (3)

一括空き状況比較カレンダー ①空き状況の閲覧 各室場・面の日ごとの空き状況が確認できま す。左右にスクロール(スワイプ)することで、表 示する日付の範囲をずらすことができます。 ◀ 11月 2020年 12月 2. 中区スポーツセンター/小体育室 (4) <u>/3面A</u> ◎ 抽選 /3面B (5) スキップ 次へ ④ 左右のスクロールにより、空き 状況画面の移動が可能です。 ⑤ スキップボタンで元に戻ります。

## 2-③ 空き状況の確認(施設・部屋の選択)

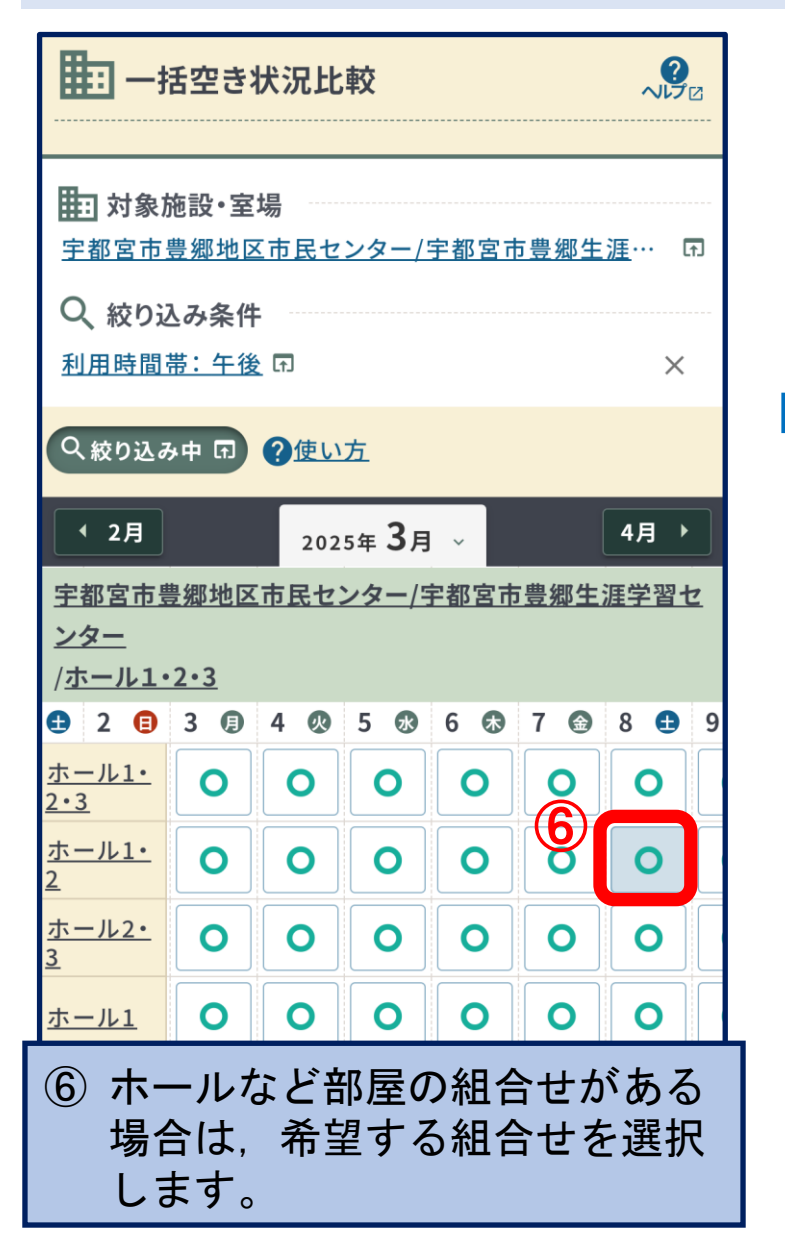

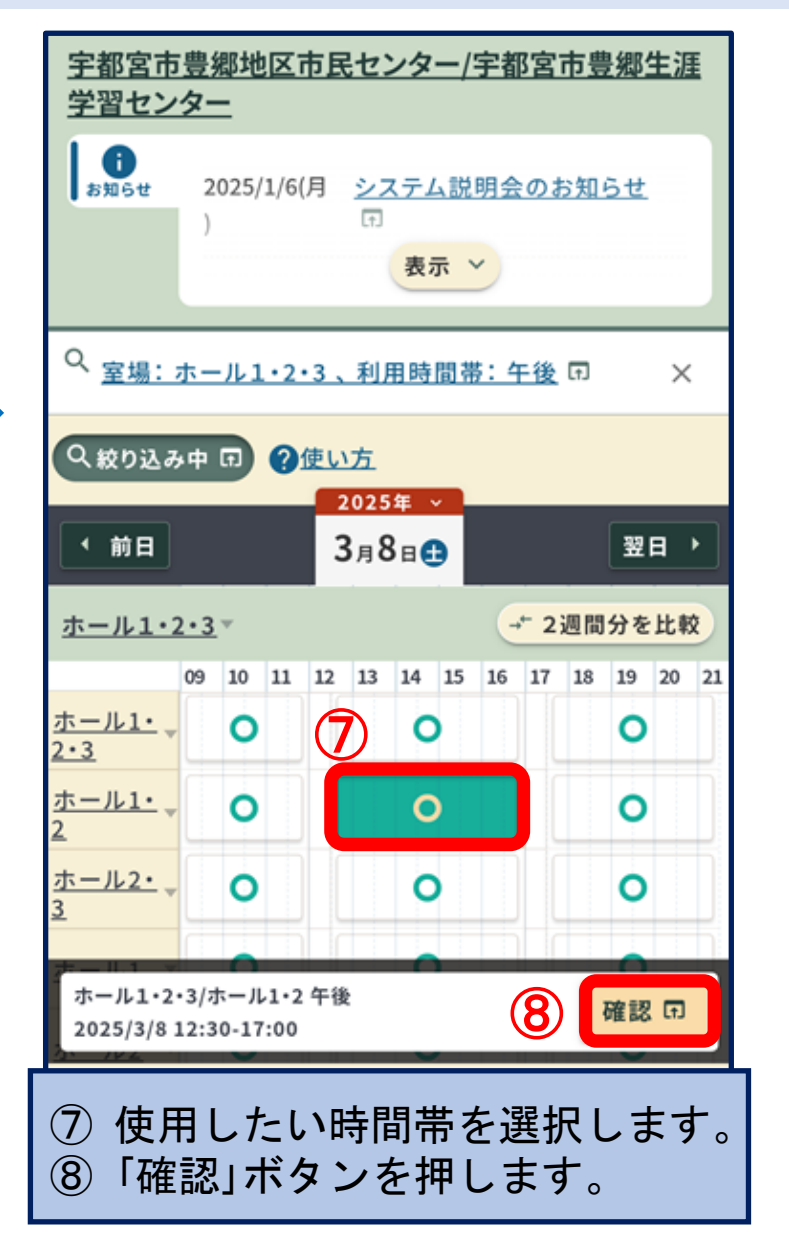

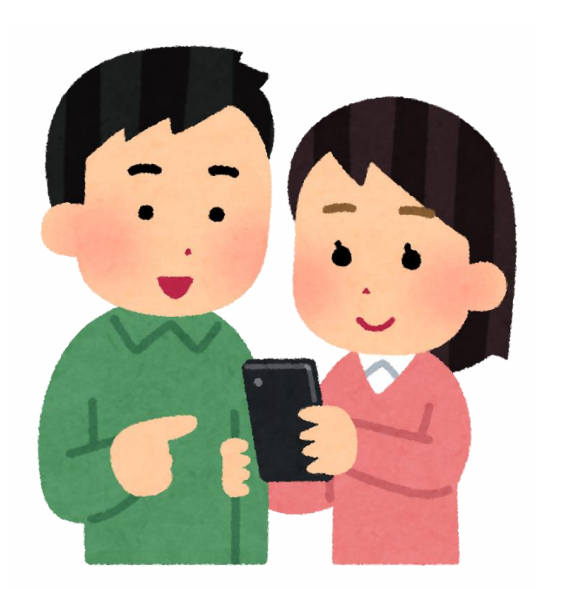

2-④ 空き状況の確認(施設・部屋の選択 ※ 複数選択する場合)

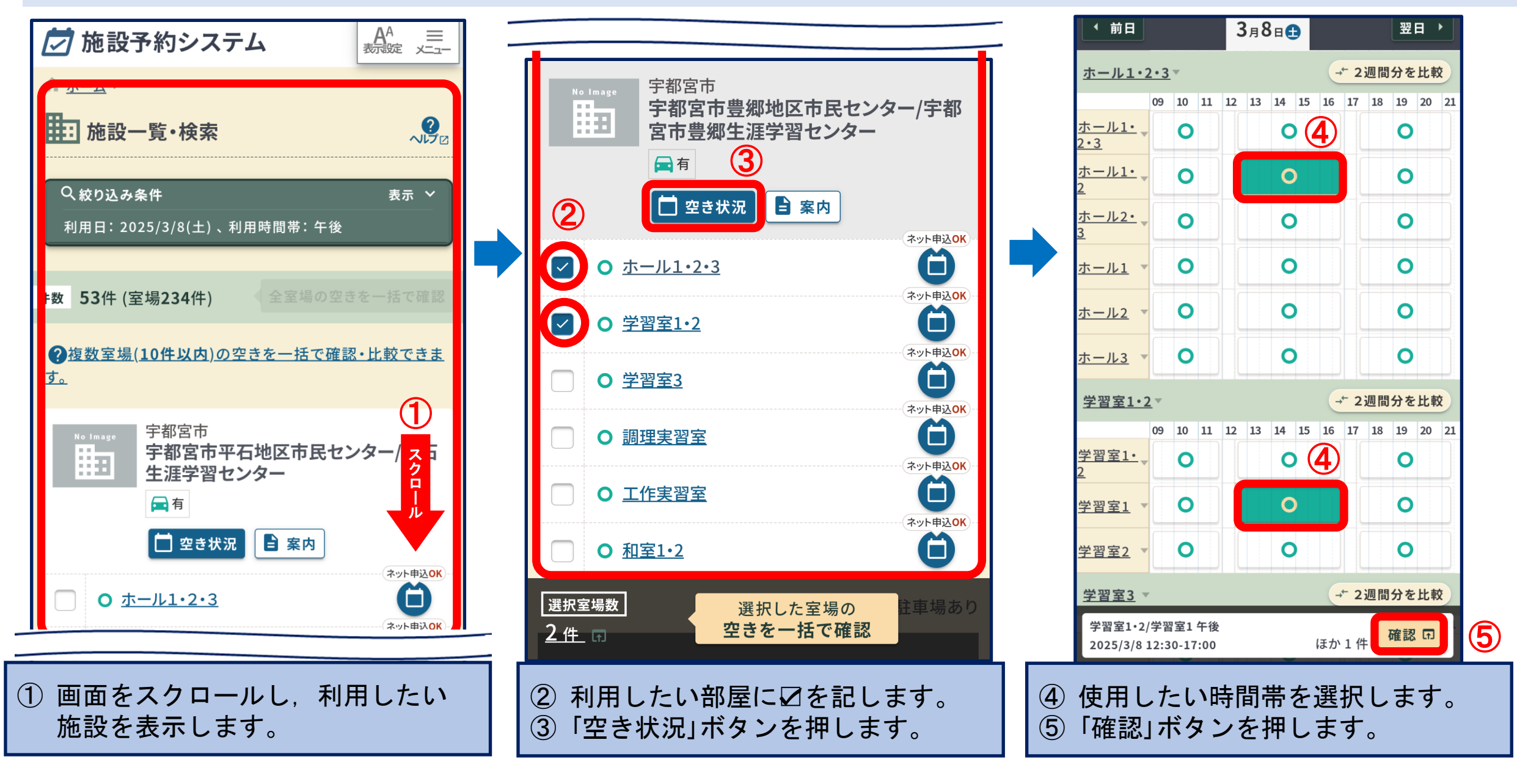

12

3-① 予約申込(ログイン)

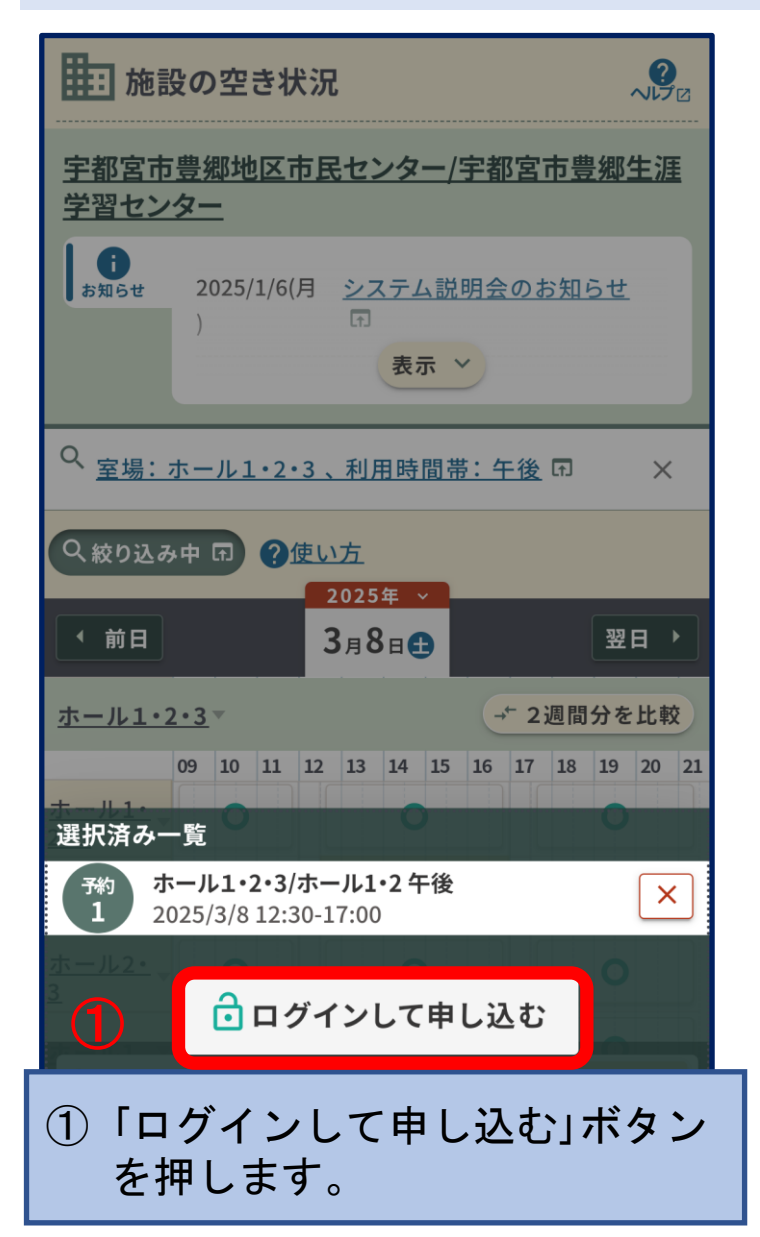

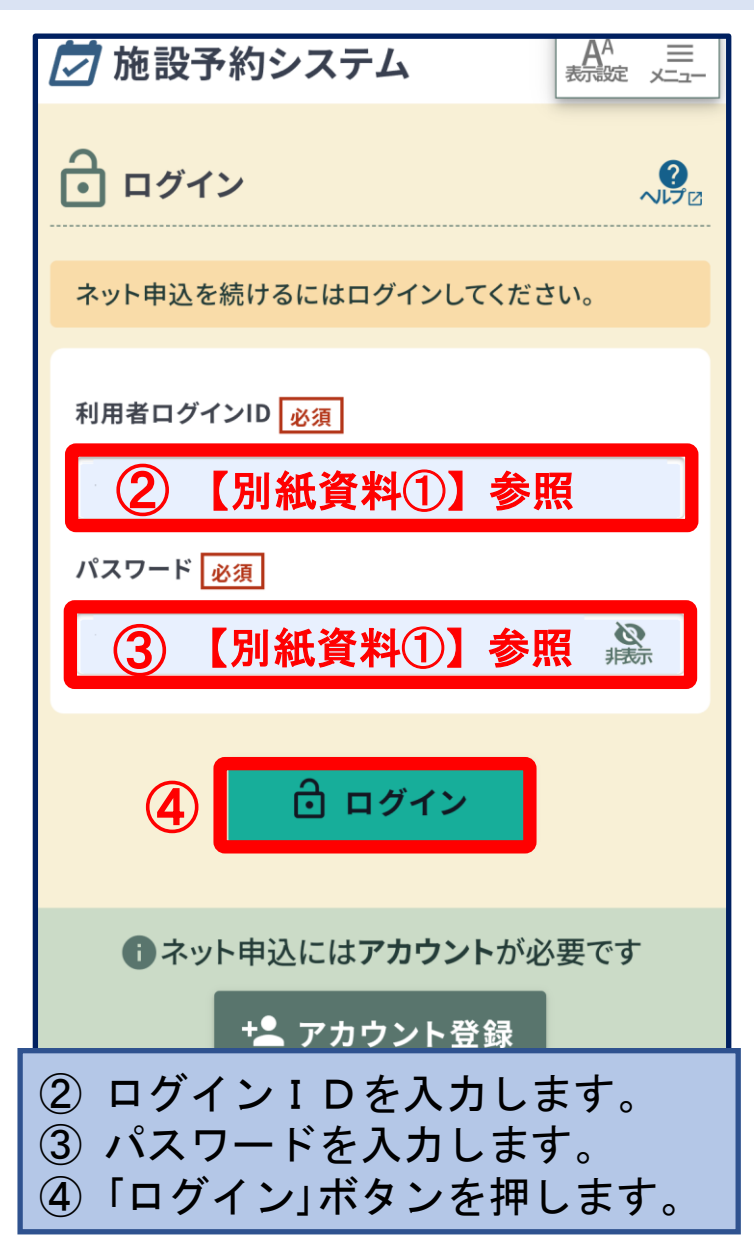

| 🗁 施設予約システム                                                                      |
|---------------------------------------------------------------------------------|
| ↑ <u>     ホーム</u> > <u>     施設一覧・検索</u> > <u>     一括空き状況比較</u> >                |
| 施設の空き状況                                                                         |
| <u>宇都宮市豊郷地区市民センター/宇都宮市豊郷生涯</u><br><u>学習センター</u><br>★お気に入り+ 団                    |
| ま知らせ<br>2025/1/6(月 <u>システム説明会のお知らせ</u><br>)<br>表示 ∨                             |
| Q <u>室場:ホール1・2・3、利用時間帯:午後</u> 同 ×                                               |
|                                                                                 |
| <ul> <li>✓ 前日</li> <li>3月8日●</li> <li>翌日 ▶</li> </ul>                           |
| <u>ホール1・2・3</u> ▼ → 2週間分を比較                                                     |
| 選択済み一覧                                                                          |
| ホール1・2・3/ホール1・2 午後         ×           1         2025/3/8 12:30-17:00         × |
| 2<br><u>ホール2-</u><br>5<br>子約申込へ<br>の                                            |
| ⑤「予約申込へ」ボタンを押します                                                                |

## 3-② 予約申込(必須項目の入力等)

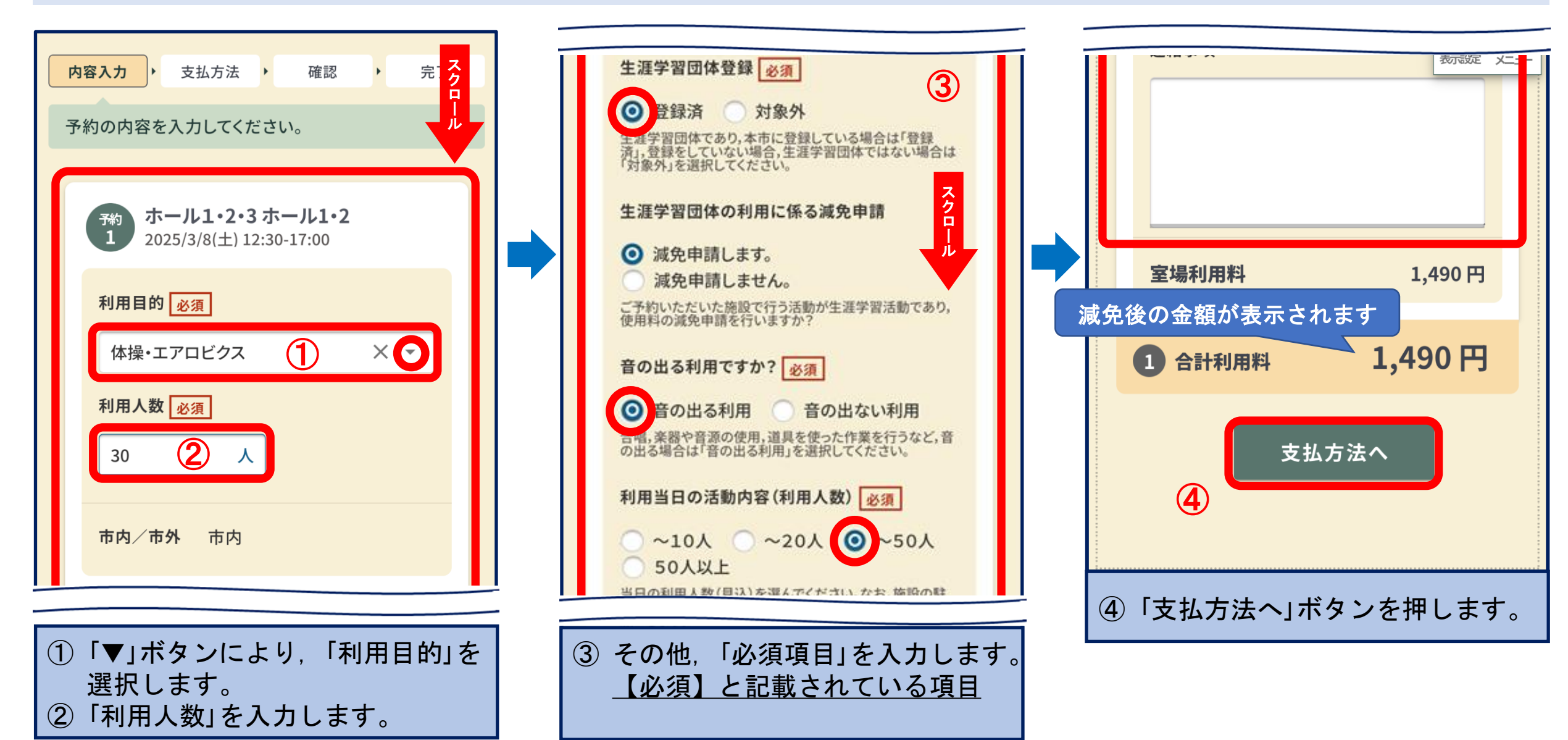

3-③ 予約申込(支払方法)

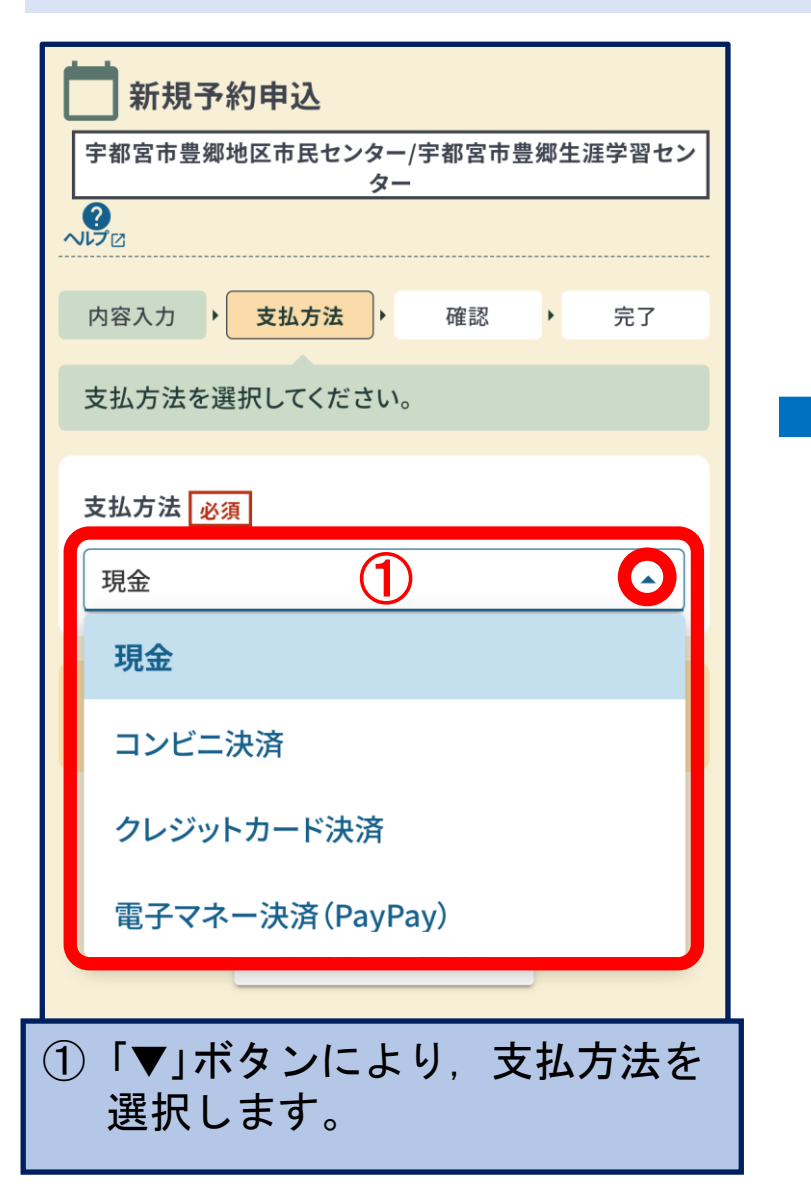

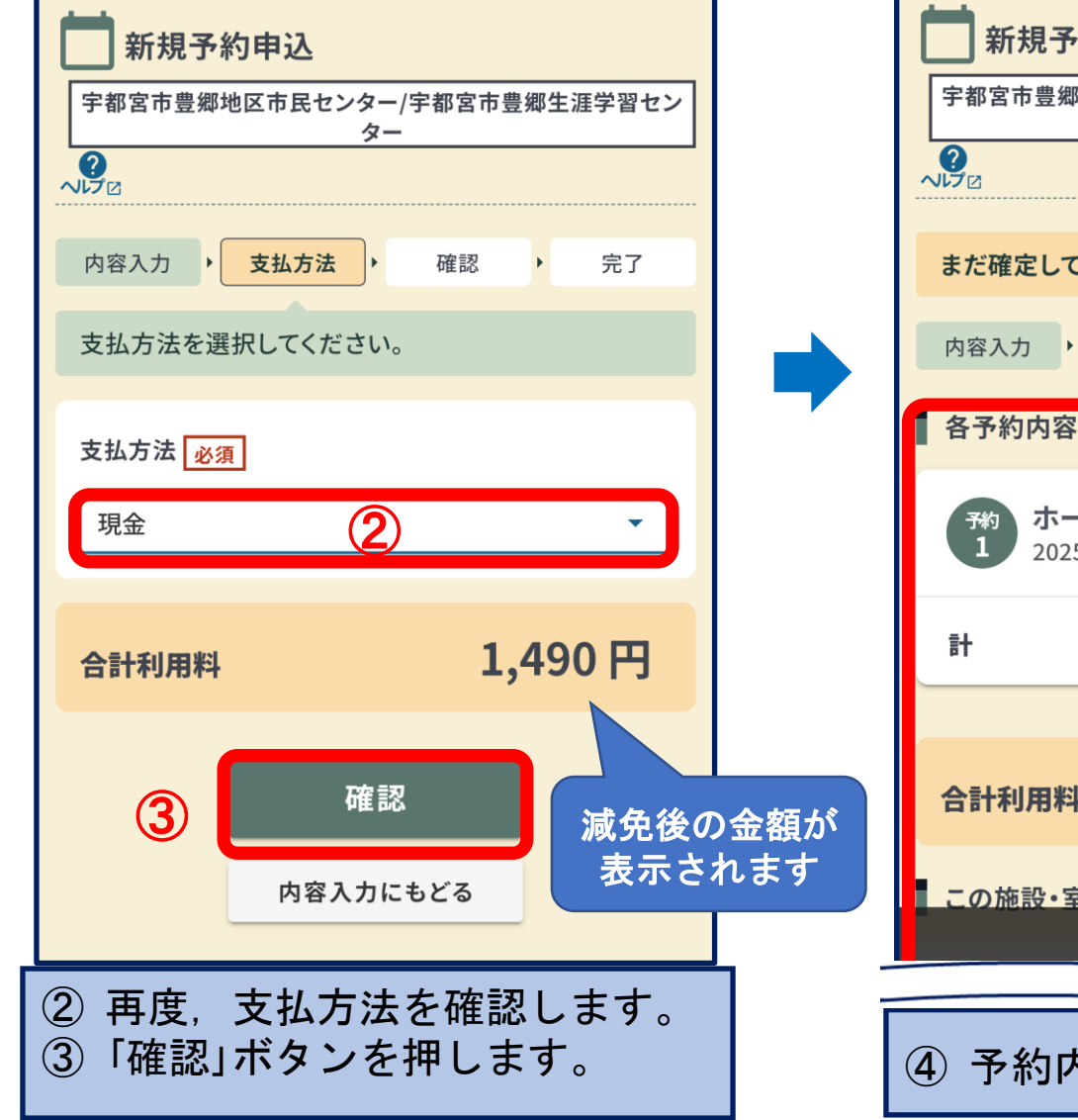

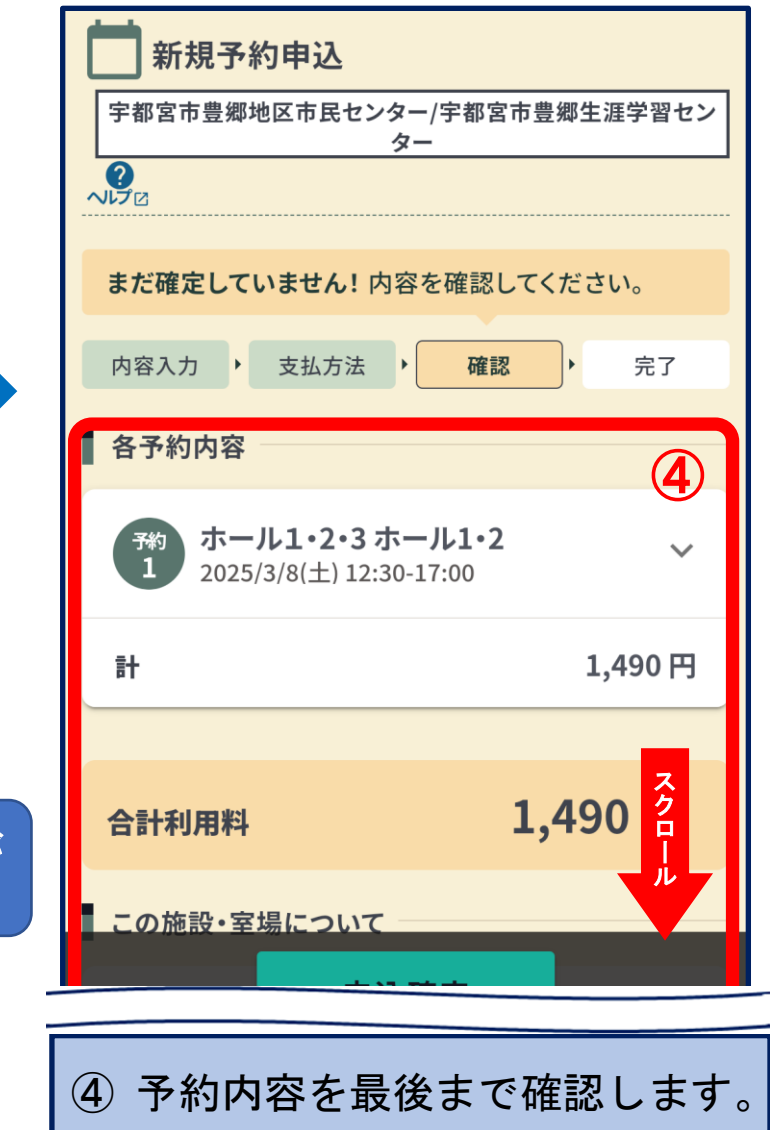

## 3-④ 予約申込(最終確認·予約完了)

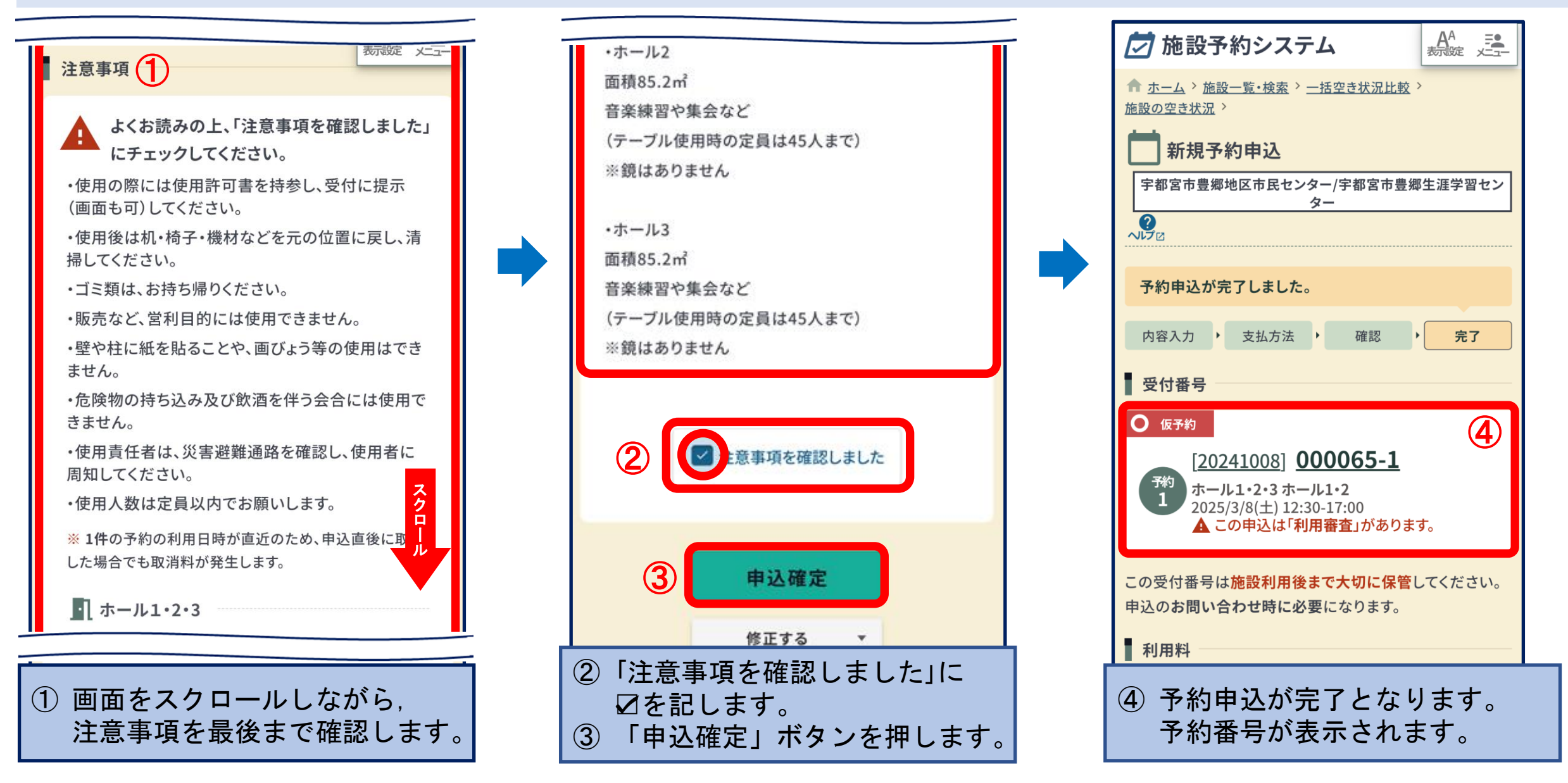

### 3-⑤ 予約申込(予約完了 ※ 複数選択した場合)

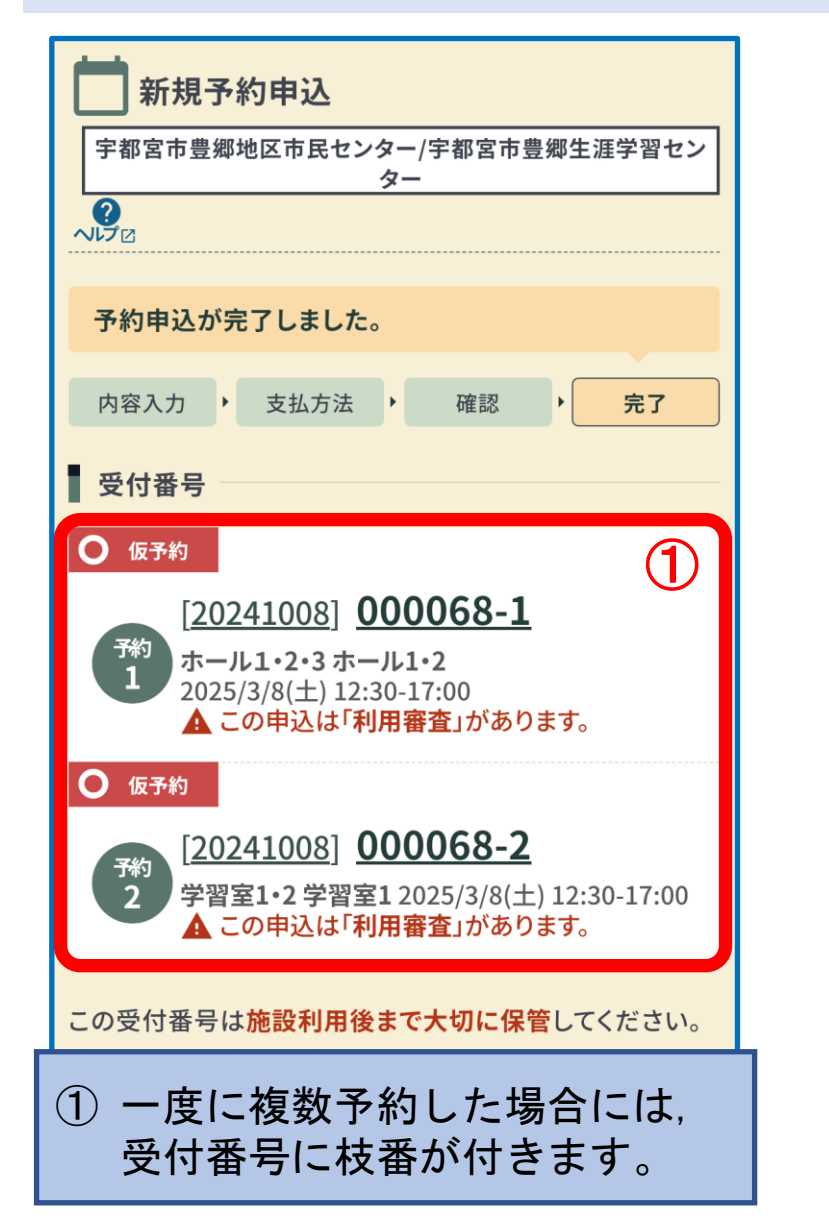

#### <一度に複数の部屋を予約した場合>

左図のとおり, 受付番号には枝番が付きます。 予約申込後, 学習室1だけを取消することもできます。 その場合は, 「000068-2」の受付番号で処理をします。

## 4 予約申込完了メール

#### 【テストメール】【宇都宮市公共施設予約 システム】予約申込完了のお知らせ

| <b>宇都宮市公共施設予約システム</b> <do-not- 2025<br="">reply@e-harp.jp&gt;<br/>To:</do-not->                               | 5年1月15日<br>11:48   |
|----------------------------------------------------------------------------------------------------|--------------------|
| ====<br>このメールは宇都宮市公共施設予約システムに<br>ただいたお客様のアドレスにお送りしています<br>返信メールでお問い合わせいただいても、お答<br>ませんのであらかじめご了承願います。<br>==== | .登録い<br>.。<br>えができ |
| 次の通り予約申込を受付けましたのでお知らせ<br>ます。<br><br>【利用者番号】00000052                                                           | いたし                |
| 【ログインID】utsunomiya000<br><br>【受付番号】20241008000065-1                                                           |                    |
| 【施設室場】宇都宮市豊郷地区市民センター/雪<br>豊郷生涯学習センターホール1・2・3ホール                                                               | 宇都宮市<br>1・2        |
| 【利用日時】2025年03月08日(土)12:30~17:00<br>【利用目的】体操・エアロビクス<br>【利用料】5,990円                                             | J                  |
| 【支払方法】現金<br>【審査】この申込は審査がありますので、申込<br>審査完了後に確定されます。                                                            | 内容は                |
|                                                                                                    |                    |

■ご利用について

登録したメールアドレスに,予約 申込完了のお知らせが届きます。

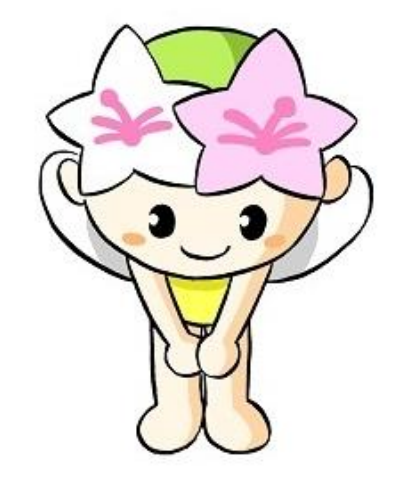

本日の操作説明環境上では, ご確認いただけませんので, ご了承ください。

## 5-① 予約申込内容の確認方法

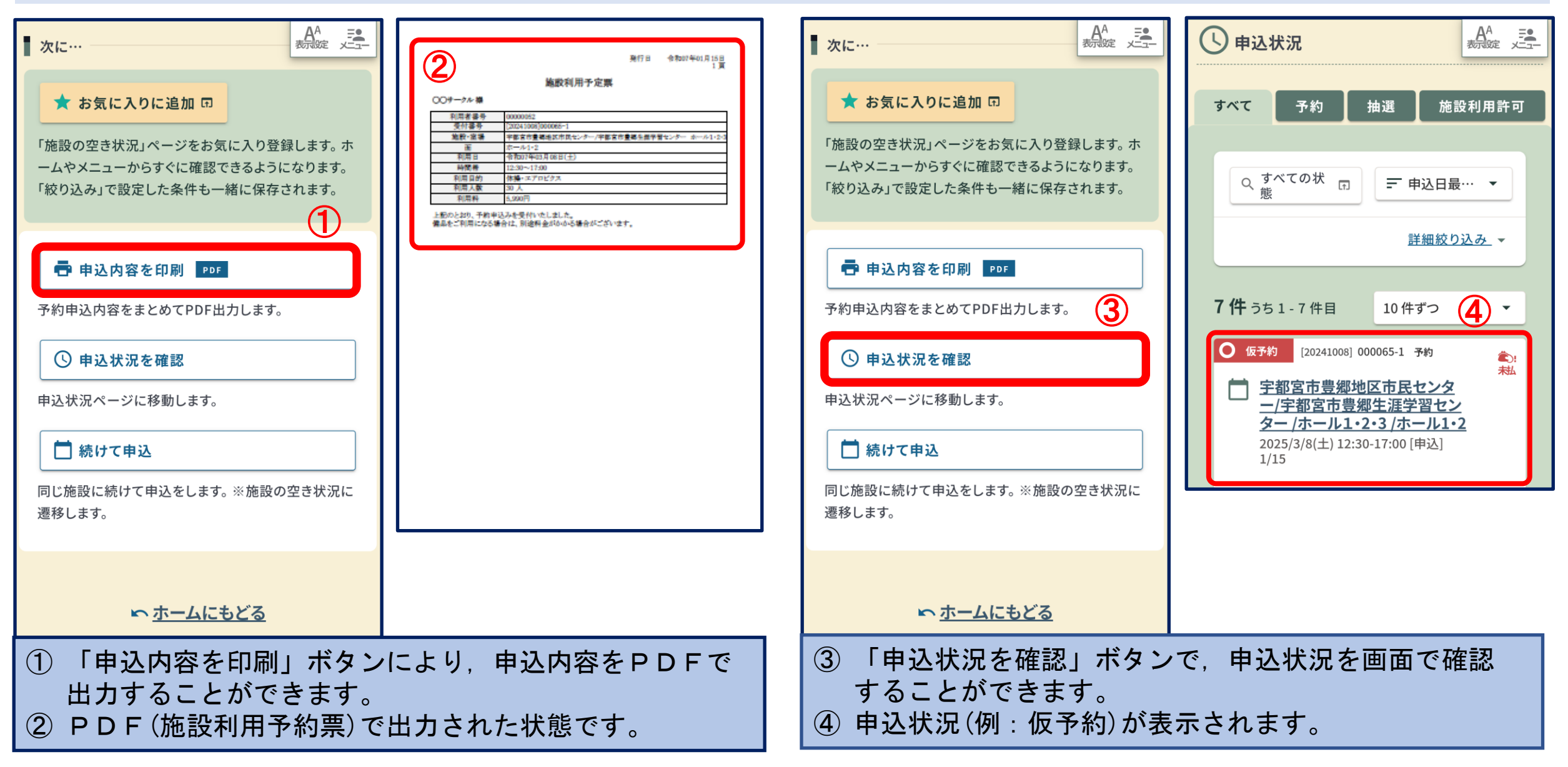

## 審査結果(申込後)

To:

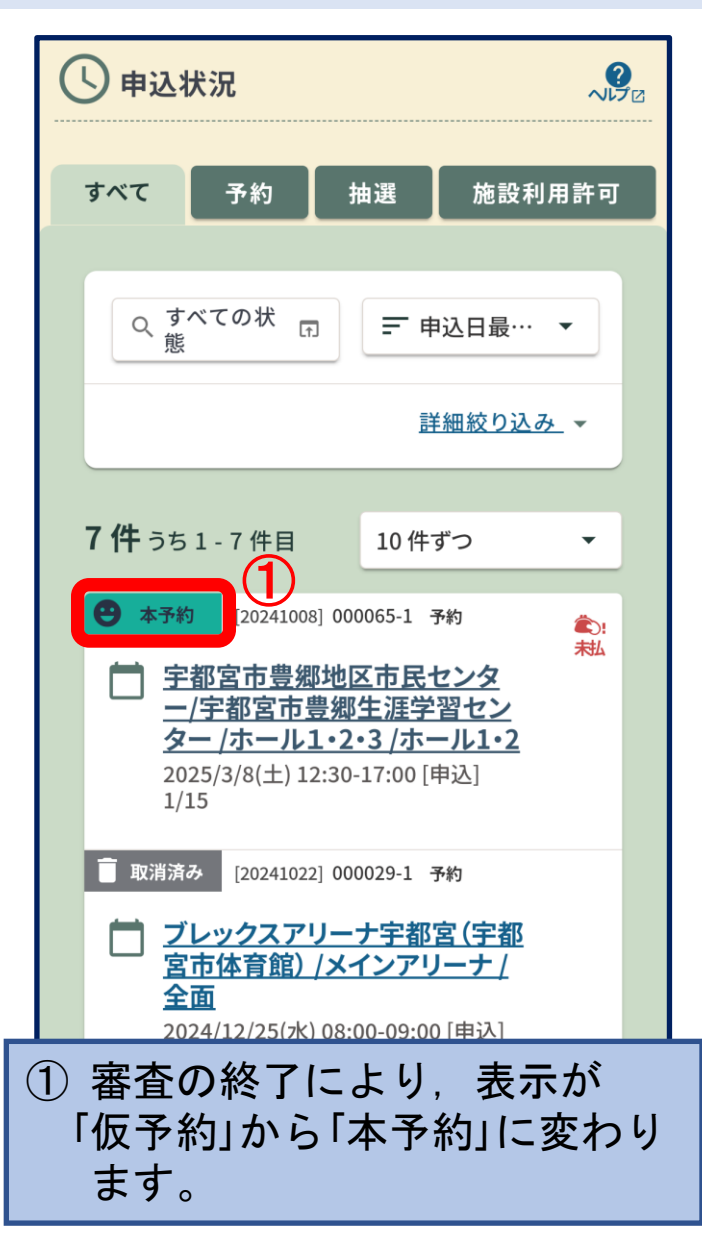

#### M Gmail 審査結果のメールは, 【テストメール】【宇都宮市公共施設予約 申込から5日後までに システム】利用審査結果のお知らせ 届きます。 宇都宮市公共施設予約システム <do-not-2025年1月15日 reply@e-harp.jp> 15:33 ==== このメールは宇都宮市公共施設予約システムに登録い ただいたお客様のアドレスにお送りしています。 返信メールでお問い合わせいただいても、お答えができ ませんのであらかじめご了承願います。 ==== 次の通り審査結果をお知らせいたします。 【利用者番号】00000052 【ログインID】utsunomiya000 【受付番号】20241008000065-1 【施設室場】宇都宮市豊郷地区市民センター/宇都宮市 豊郷生涯学習センターホール1・2・3ホール1・2 【利用日時】2025年03月08日(土)12:30~17:00 【審査結果】許可 ■ご利用について ② 登録したメールアドレスに、 ご了承ください。 「審査結果」のお知らせが届き ます。

本日の操作説明環境上では, ご確認いただけませんので.

## 公共施設予約システム操作がわからないとき

## 令和6年8月1日より、以下の地区市民センターで開催している 『デジタル活用支援窓口』をご利用ください。

## 開催時間:午前9時から午後1時

| 地区市民センター |   |   |   |    |    |    |    |               |   |  |
|----------|---|---|---|----|----|----|----|---------------|---|--|
| F        | ] | リ | と | 7  | k  | 7  | 7  | <u>ب</u><br>ا |   |  |
| 平        | 石 | 清 | 原 | 横  | Ш  | Ŧ  | 本  | 豊             | 郷 |  |
| 城        | 山 | 豊 | 郷 | 瑞萩 | 恵野 | 富  | 屋  | 姿             | Л |  |
| 姿        | Л | 篠 | 井 | 河  | 内  | 上河 | 可内 | 雀             | 宮 |  |
|          |   | 雀 | 宮 |    |    |    |    |               |   |  |

| 市民活動センター |   |   |   |   |  |  |  |  |  |
|----------|---|---|---|---|--|--|--|--|--|
| 月        |   | 火 | 水 | 金 |  |  |  |  |  |
| 中:       | 央 | 南 | 西 | 北 |  |  |  |  |  |

※ 市民活動センターの開設は、 令和7年3月からになりますので ご注意ください。 ※時間の都合上,「3 オンライン収納」のページは後ほどご確認ください。
 ※現在,公共施設予約システムは「構築継続中」であり、3月中に完成予定です。
 ※完成後は「操作マニュアル(完成版)」をホームページに掲載する予定です。

## 3 オンライン収納

## <予約申込における「支払方法」の選択> ■ 窓 口(現金)

⇒ 窓口で現金により, 使用料を納付します。

オンライン収納も開始されます!

■ クレジット、コンビニ決済、電子マネー(PayPay)
⇒ システム上のオンライン決済により使用料を納付します。
※コンビニ払いの場合は、手続き後お近くのコンビニでお支払いください。

- 1 オンライン収納の概要
  - <オンライン収納機能とは?>

コンビニ決済、クレジットカード決済、電子マネー決済により、施設使用料を納付いただく機能です。

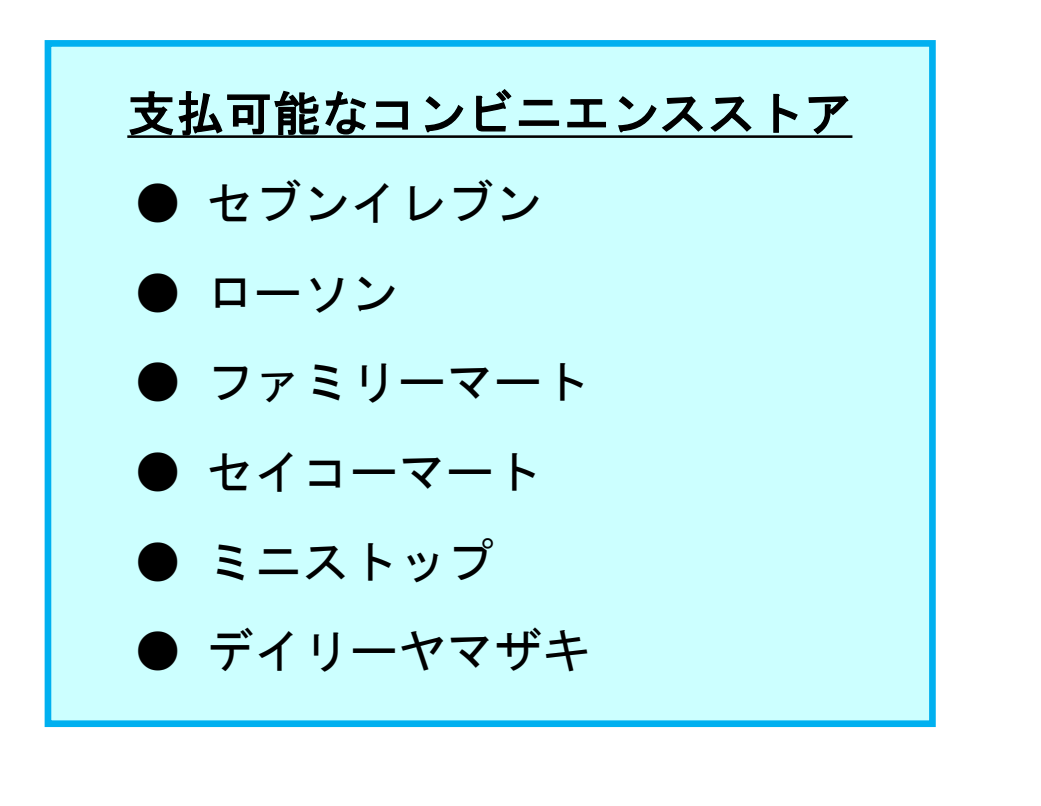

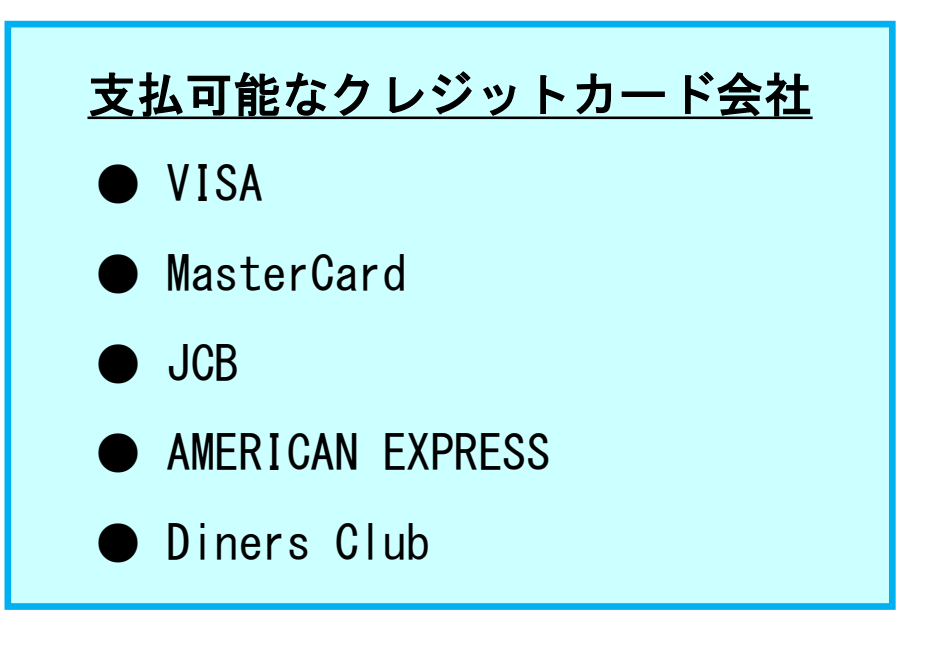

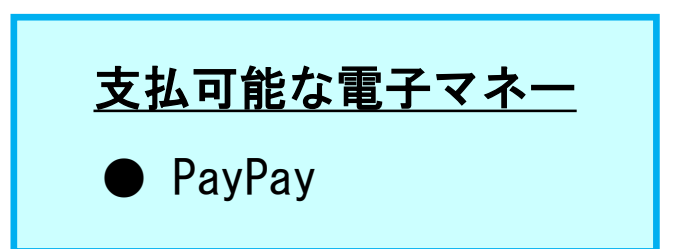

### 1 オンライン収納の概要

#### <オンライン収納可能な単位>

オンライン収納は、「同じ受付番号内で収納可能な予約」に対し、一括で行います。 予約を1件ずつオンライン収納したい場合は、別々の受付番号で予約する必要があります。

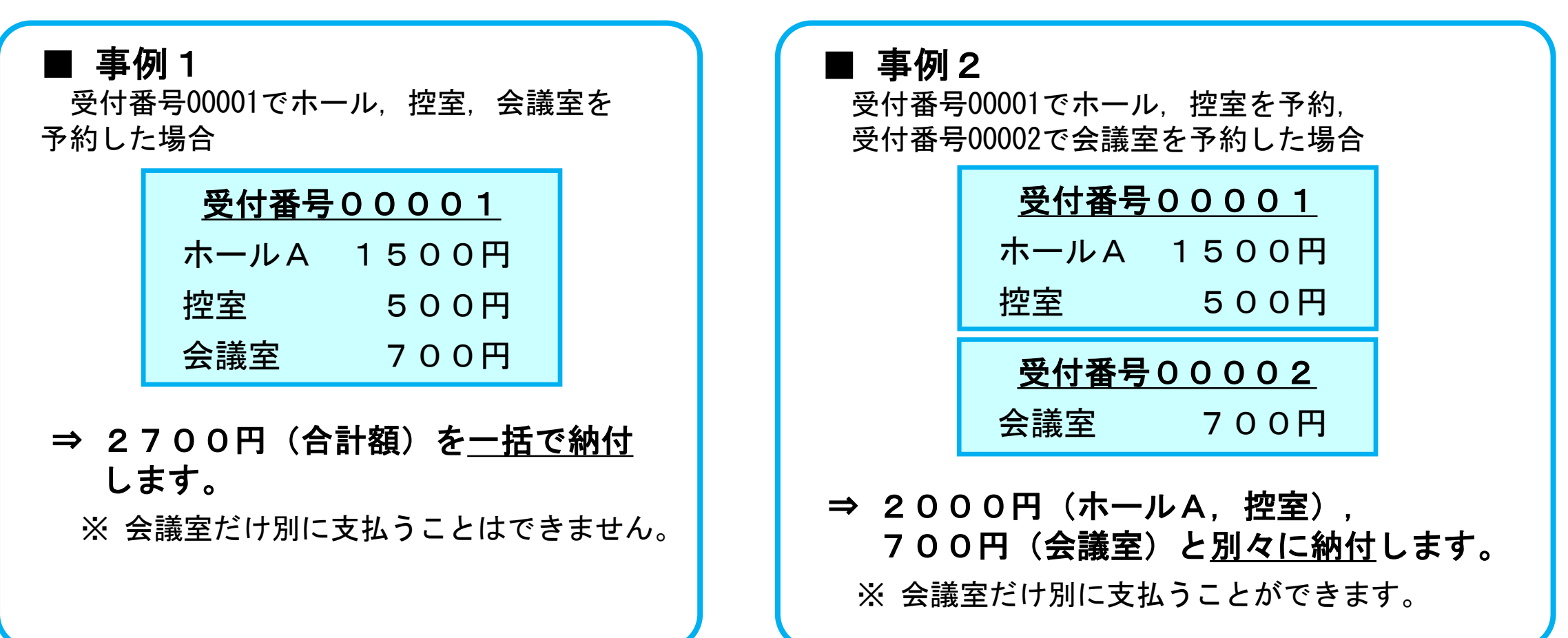

2 オンライン収納の流れ

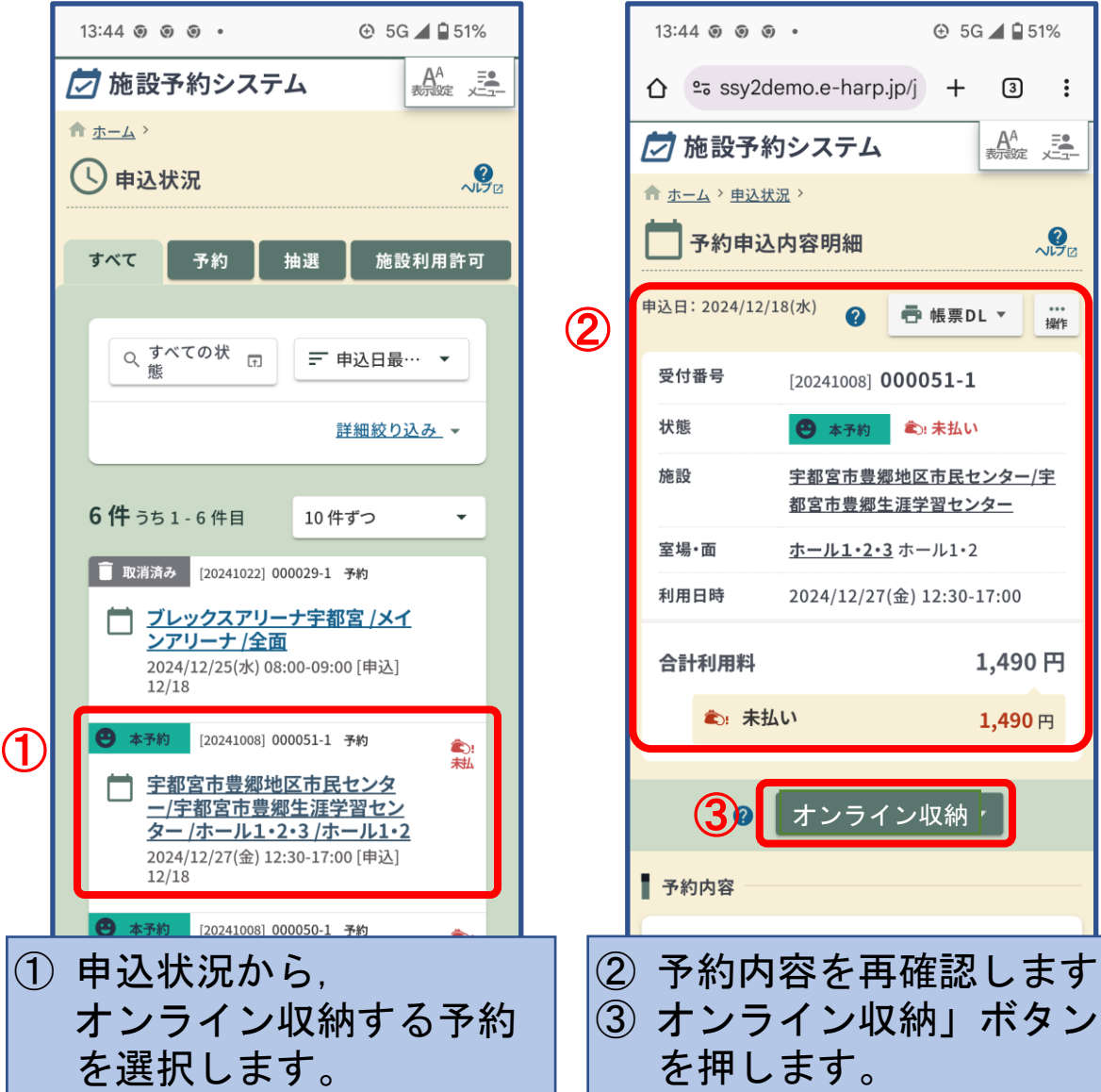

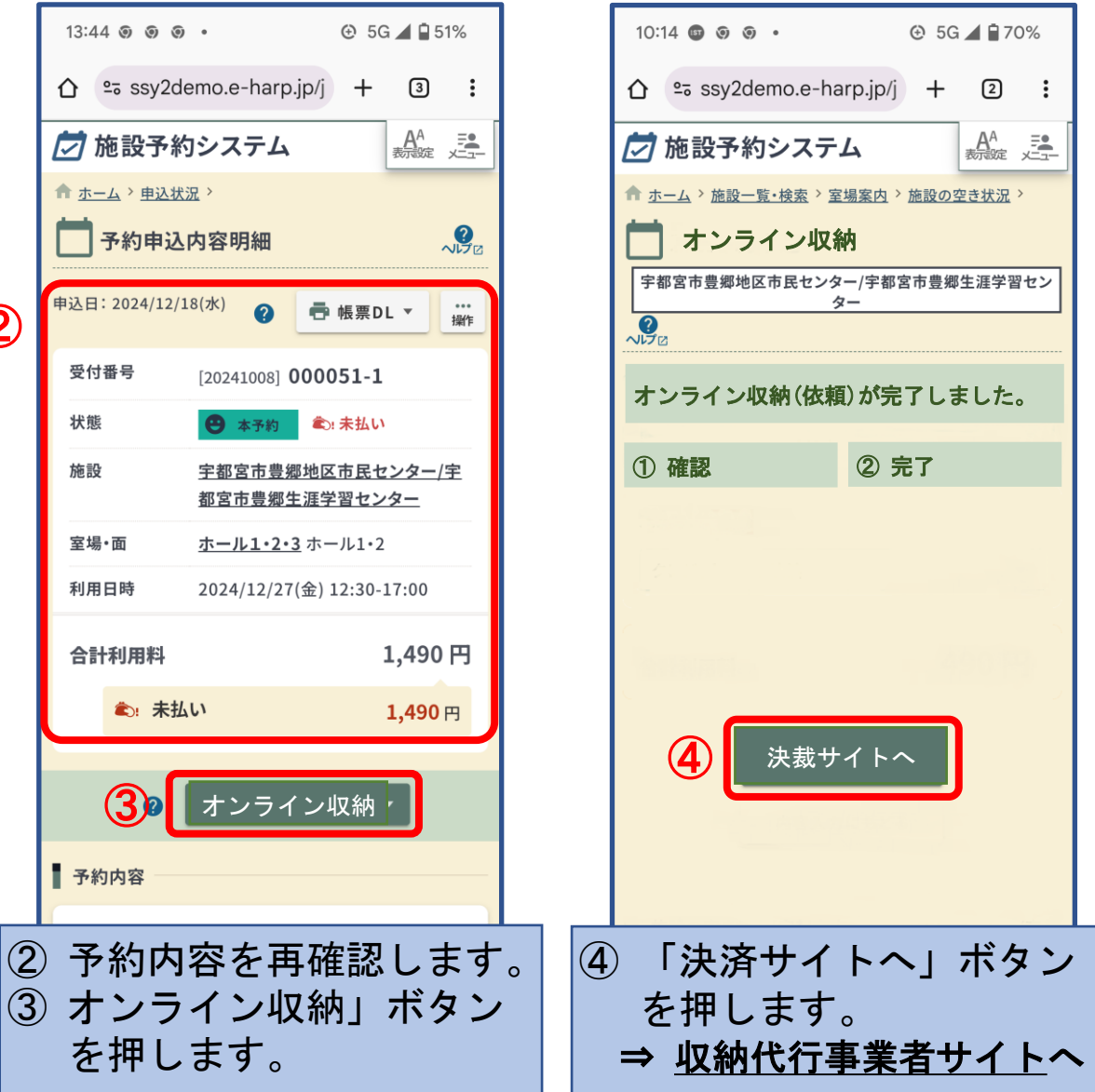

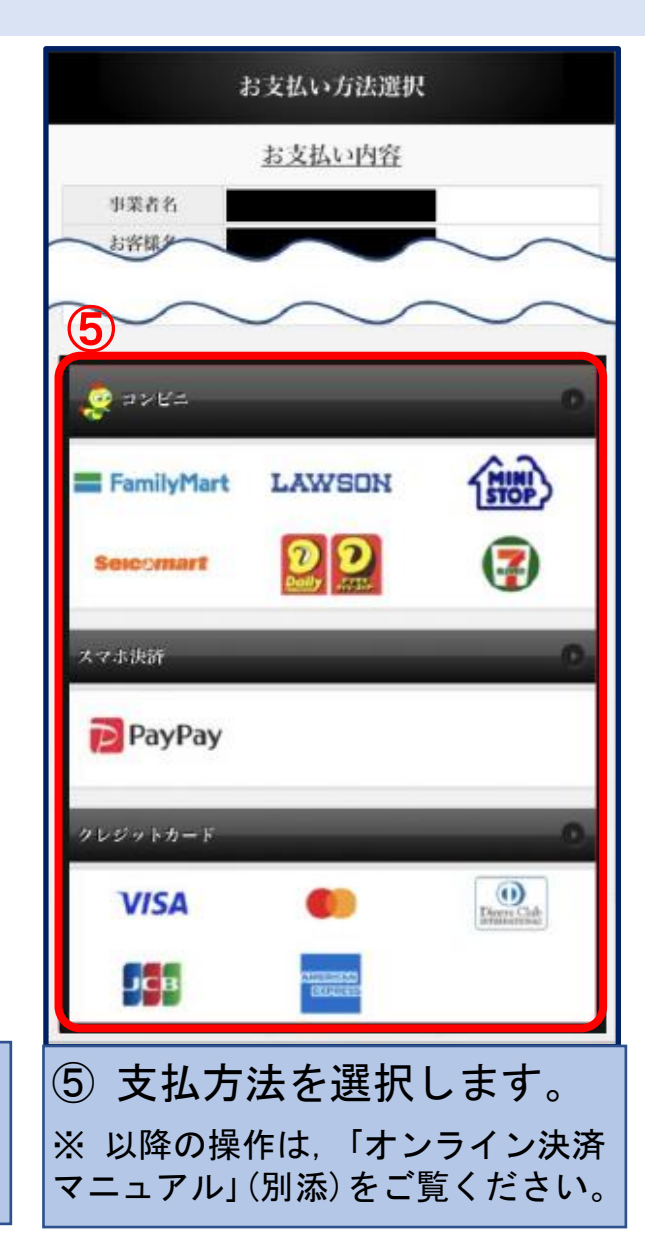

3 コンビニ決済について

#### ■ 利用者操作

 ① オンライン収納(依頼)
 ⇒利用者画面でオンライン収納(依頼)を 行います。

② 収納代行業者サイトのリンク画面表示
 ⇒オンライン収納画面の「決済サイトへ」
 ボタンから、収納代行業者のサイトを
 表示して、決済情報を登録します。

③ **コンビニで支払い** ⇒コンビニ設置端末で申込券発行.又は

レジに振込票を提示し,支払いを行い ます。

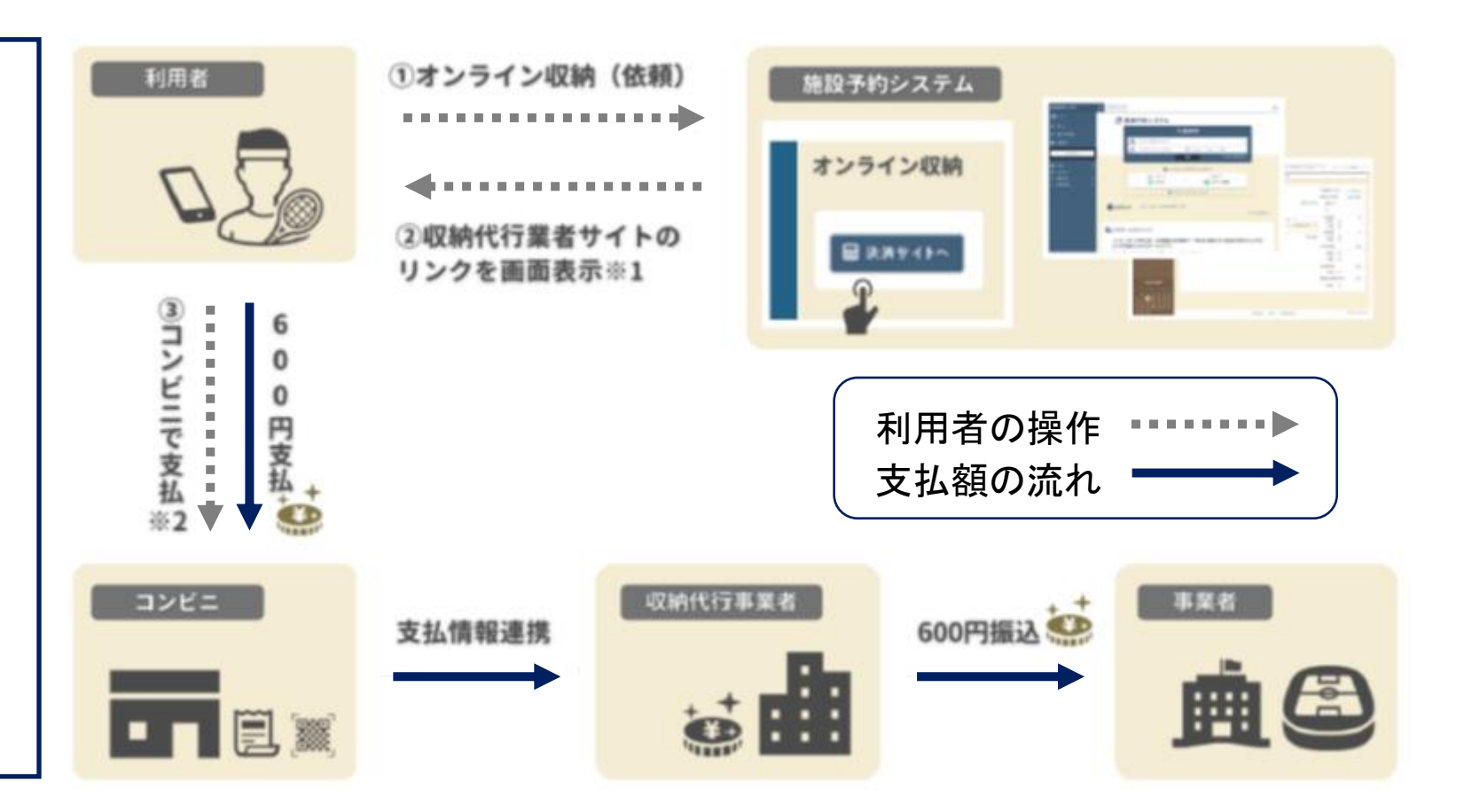

※1 収納許可となったタイミングで利用者画面に「オンライン収納」ボタンが表示されます。

オンライン収納(依頼)完了後,「決済サイトへ」ボタンから収納代行業者サイトを表示します。 ※2 コンビニ端末で、リンク先のサイトに表示される決済番号を入力、又はQRコードをかざし、出力される

レシートをレジに提示して支払いします。

クレジットカード決済について 4

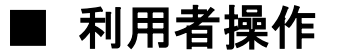

 ① オンライン収納(依頼)
 ⇒利用者画面でオンライン収納(依頼)を 行います。

② 収納代行業者サイトのリンク画面表示 ⇒オンライン収納画面の「決済サイトへ」 ボタンから、収納代行業者のサイトを 表示して、決済情報を登録します。

③ クレジットカード情報を入力・支払い
 ⇒収納代行事業者サイトで、クレジット
 カード情報を入力して、支払いを行います。

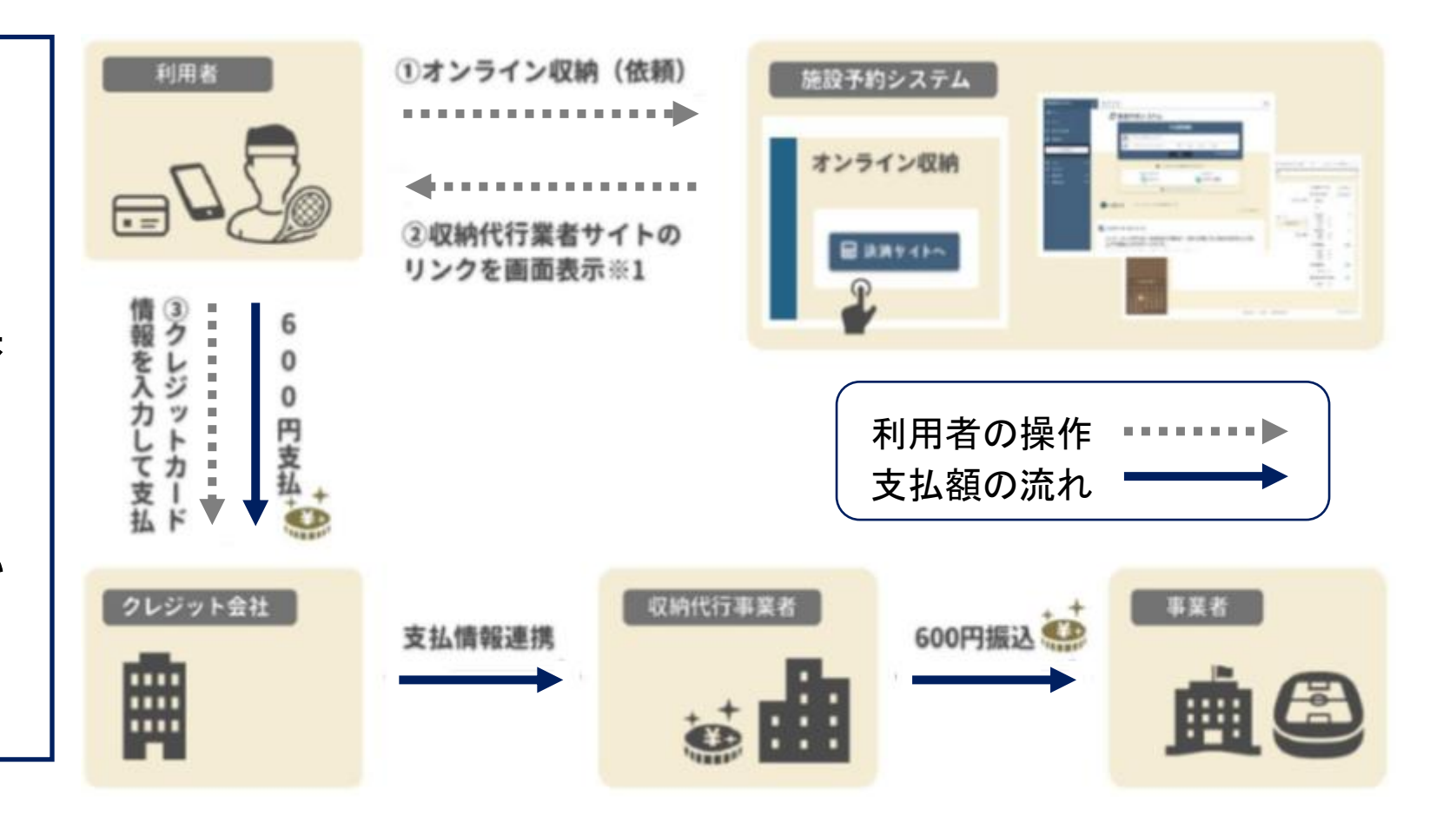

※1 収納許可となったタイミングで利用者画面に「オンライン収納」ボタンが表示されます。 オンライン収納(依頼)完了後,「決済サイトへ」ボタンから収納代行業者サイトを表示します。

電子マネー決済について 5

#### ■ 利用者操作

- ① オンライン収納(依頼)
   ⇒利用者画面にてオンライン収納 (依頼)を行います。
- ② 収納代行業者サイトのリンク画面表示 ⇒オンライン収納画面の「決済サイトへ」 ボタンから、収納代行業者のサイトを 表示して、決済情報を登録します。
- ③ PayPayのスマートフォンアプリ、又は Webサイトから支払い
   ⇒収納代行事業者サイトに表示される QRコードをアプリで読み取る、又は Webサイトにログインし、支払いを 行います。

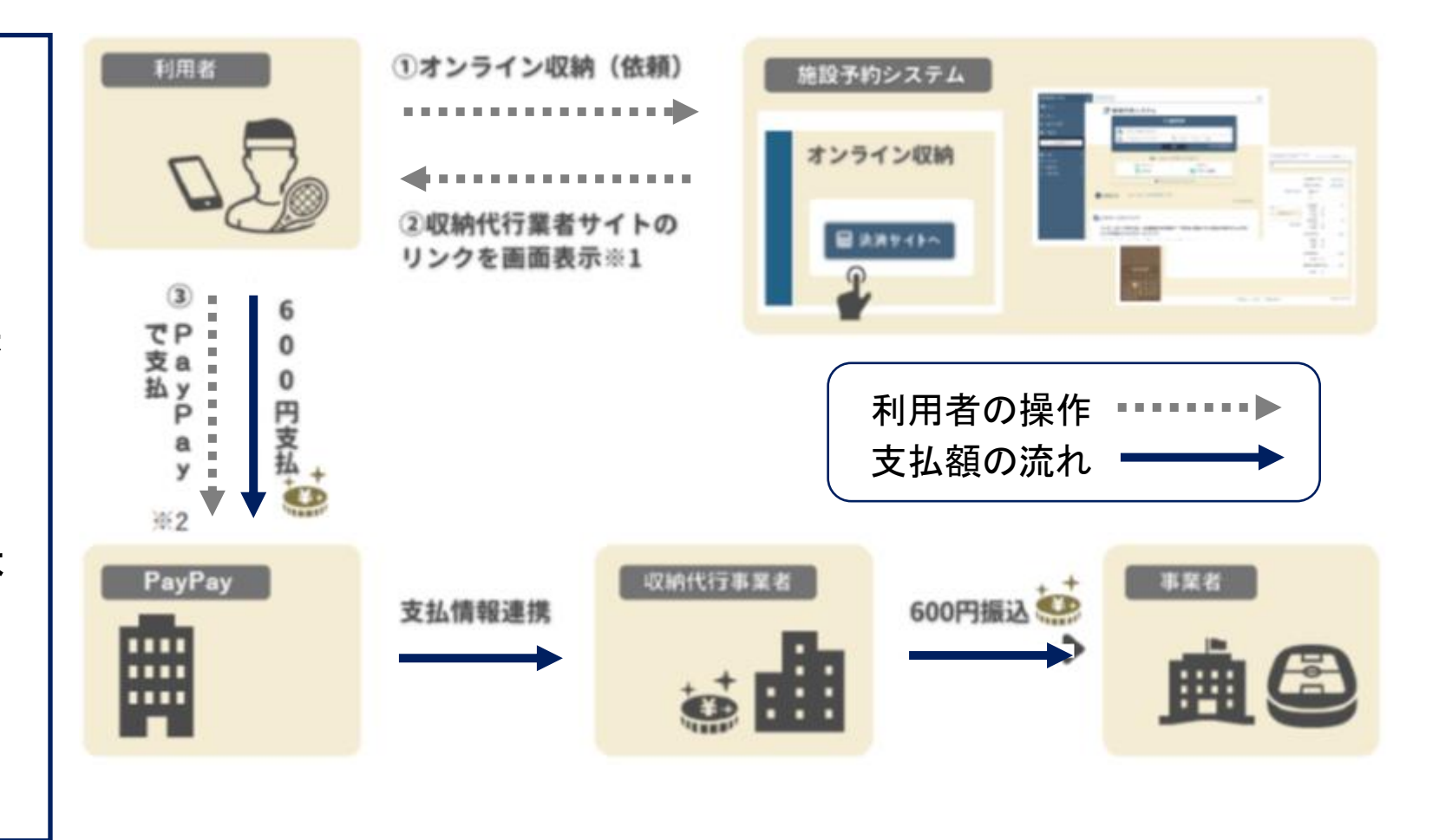

※1 収納許可となったタイミングで利用者画面に「オンライン収納」ボタンが表示されます。
 オンライン収納(依頼)完了後、「決済サイトへ」ボタンから収納代行業者サイトを表示します。
 ※2 スマホアプリから、又はPayPayにログインして支払いします。

※ 時間の都合上, 「4 予約申込(抽選)」のページは後ほどご確認ください。 ※ 現在, 公共施設予約システムは「構築継続中」であり, 3月中に完成予定です。 ※ 完成後は「操作マニュアル(完成版)」をホームページに掲載する予定です。

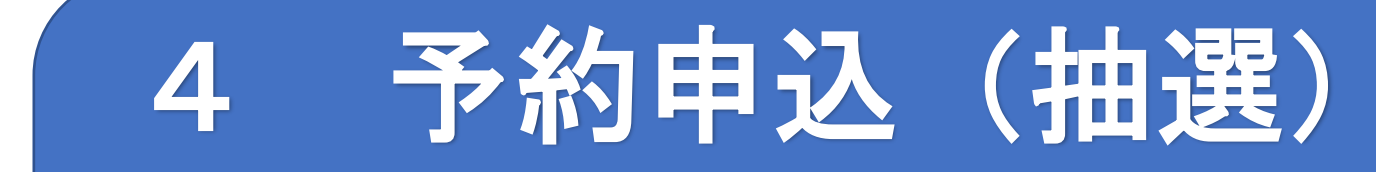

## 令和7年5月1日から14日までは、 8月1日から8月31日までの『予約申込(抽選)』が 可能となります。

令和7年5月16日からは、 5月19日から8月31日までの『予約申込(随時)』が可能となります。

※ 利用希望日から2日前まで予約申込(随時)は,窓口対応(システム予約不可)となります。

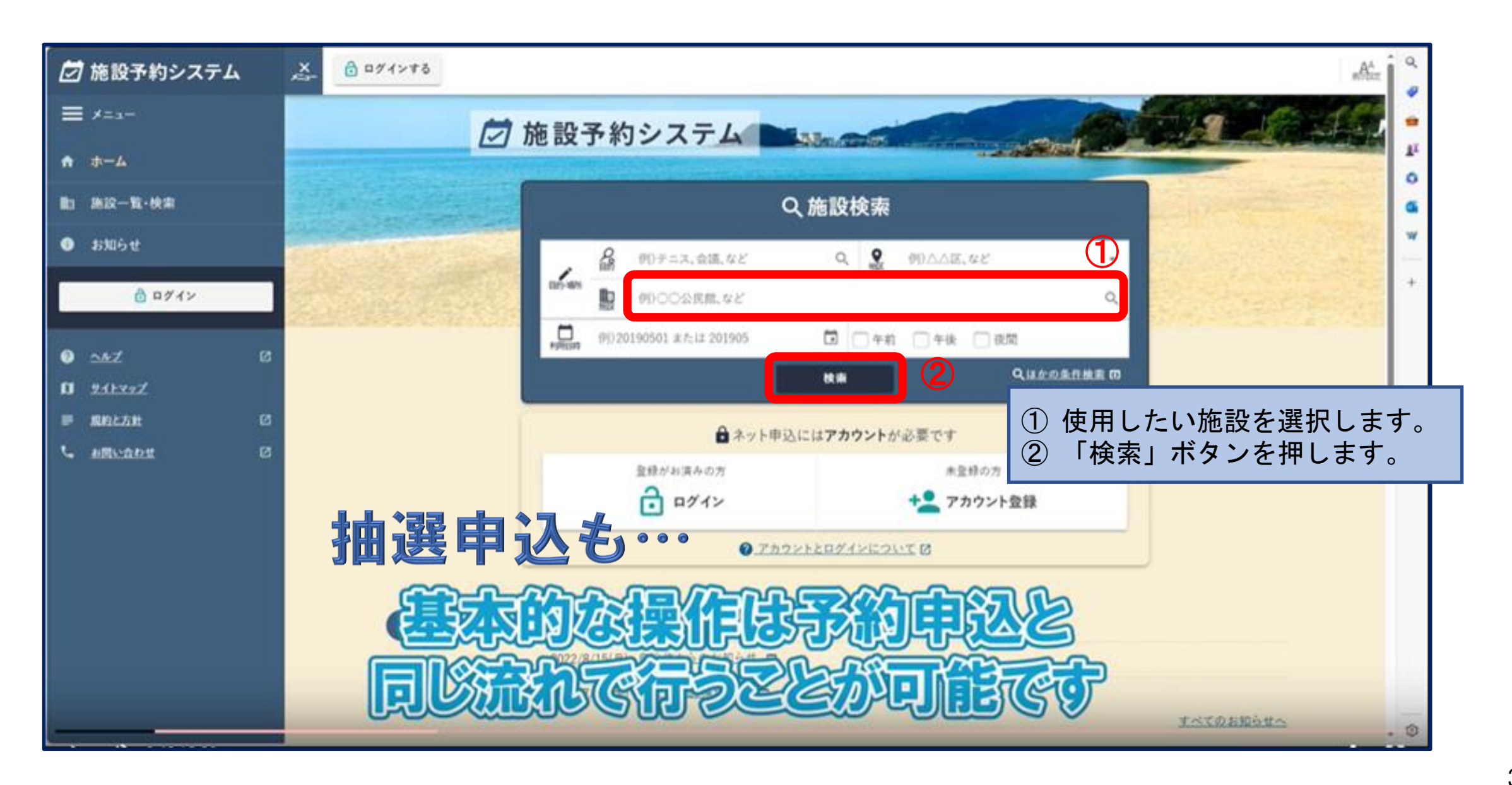

## 2 使用日時の選択

| 💆 施設予約システ      | FЦ | A 0 994                    | × # 8              |         |             |                   |         |                         |                                                                                          | #Print             |
|----------------|----|----------------------------|--------------------|---------|-------------|-------------------|---------|-------------------------|------------------------------------------------------------------------------------------|--------------------|
| ≡ *===         |    | ♠ <u>n=4</u> > B           | 設一覧・地面             |         |             |                   |         |                         |                                                                                          |                    |
| ♠ ホーム          |    | <b>主</b> 施設(               | の空き状況              | 兄       |             |                   |         |                         |                                                                                          | <b>9</b> a         |
| 10 第22-11-14:# |    | 74-144                     | 10-                |         |             |                   |         |                         |                                                                                          |                    |
| • smòt         |    | <u>A<u>m</u>-7<u>e</u></u> | 22-                |         |             |                   |         |                         |                                                                                          |                    |
| Antida         | -  | Q <u>利用目的1 /</u>           | <u>(FLントン</u> の    |         |             |                   |         |                         |                                                                                          | ×                  |
|                | _  | QBUDA+ D                   | O TLA              |         |             |                   |         |                         |                                                                                          |                    |
| • =hZ          | 6  | × 68                       |                    |         | 2022#7A -   |                   |         | •8 ×                    | R.M                                                                                      |                    |
| O 24basz       |    | 21                         |                    | 28      | 23          | 20                | 1       | 2                       | ○ 1利用可能                                                                                  | ②:公開前              |
| ■ 服約と力批        | 8  |                            |                    | 0       | 0           | 0                 | 0       | 0                       | 11. :電話先付                                                                                |                    |
| C ARUBAR       | Ø  | ò                          | Ó                  | ő       | Ő           | <sup>1</sup><br>O | ő       | <sup>g</sup> O          | 日本<br>日本<br>日本<br>日本<br>日本<br>日本<br>日本<br>日<br>一<br>日<br>一<br>日<br>一<br>日<br>一<br>日<br>一 | (1) 抽選マークが付いた日付から, |
|                |    | 10                         | <sup>11</sup><br>O | 12<br>O | 13<br>O     | 14<br>O           | 15<br>O | 16<br>O                 | <ul> <li>○ :豆を状況の</li> <li>み</li> </ul>                                                  | 使用したい口的を選択します。     |
|                |    | 11<br>O                    | 18<br>O            | 19      | 20          | 21                | 22      | 23                      | × :空きなし                                                                                  | H : 初開設<br>        |
|                |    | 24<br>O                    | 25<br>O            | 26      | 2 <u>7</u>  | 28<br>O           | 22      | 30<br>22<br>1±10 10=0.7 | R :188195                                                                                |                    |
|                |    | 31<br>@                    | 1                  | č       | 1           | 4                 | ë       | 1                       |                                                                                          |                    |
|                |    |                            |                    |         | 6/28(水) 温沢中 |                   |         |                         |                                                                                          |                    |
|                |    | ·                          | 10666              |         |             | _                 |         |                         |                                                                                          |                    |

## 2 使用日時の選択

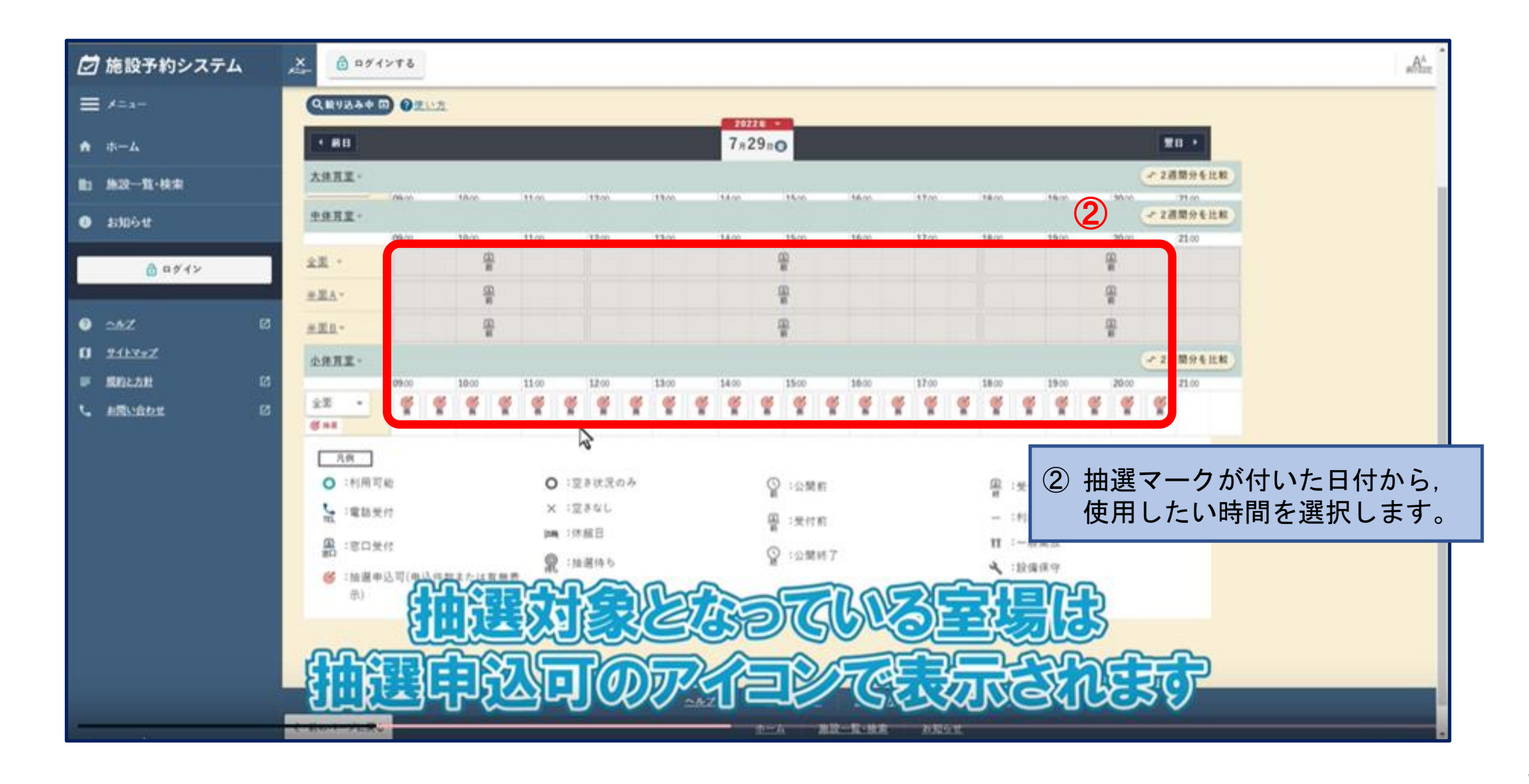

## 2 使用日時の選択

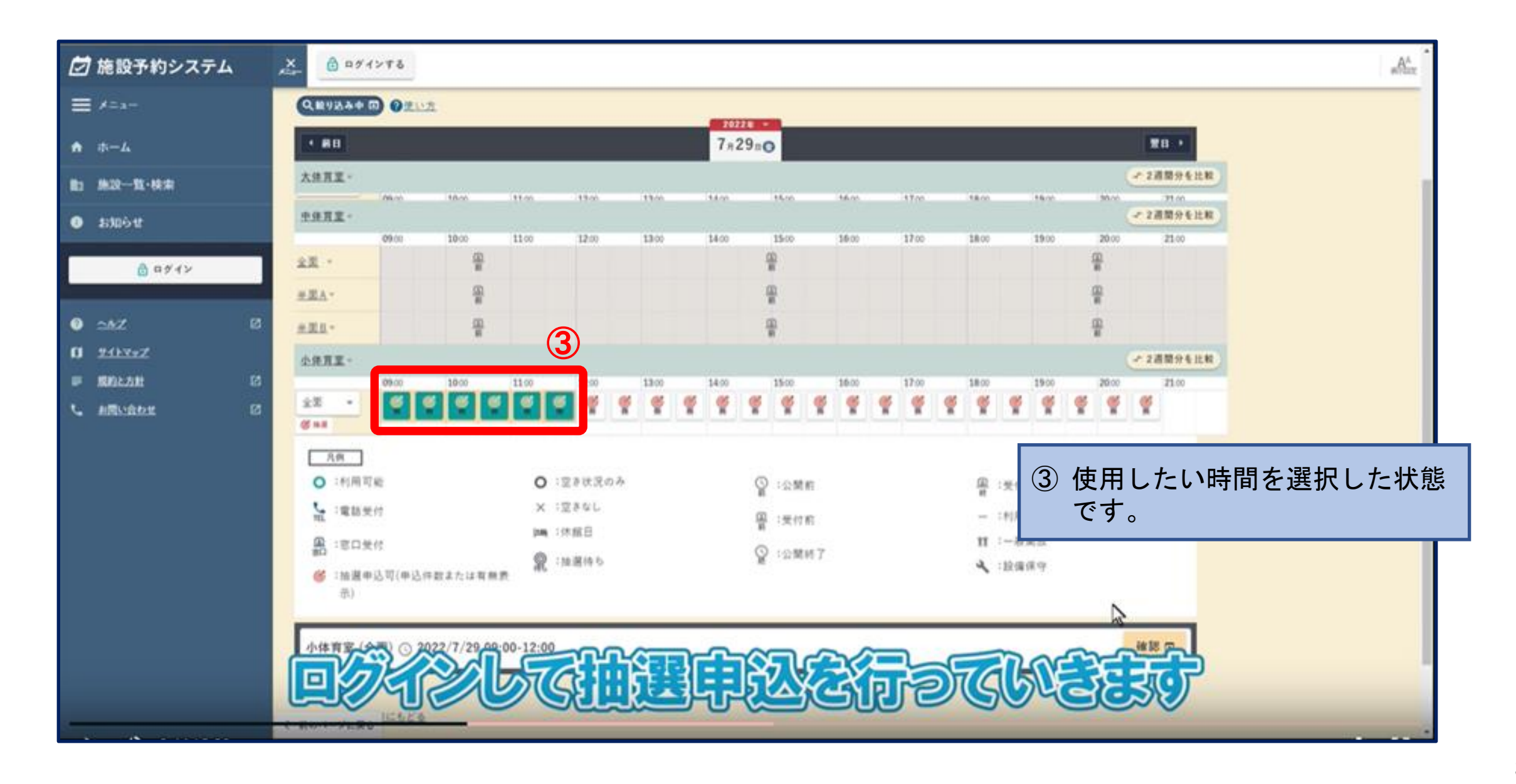

|            | 🗹 施設予約システム                   | ×      | a#1>T& |                        | "Å"rt |  |  |  |  |  |
|------------|------------------------------|--------|--------|------------------------|-------|--|--|--|--|--|
|            | ≡ メ=≠-                       |        |        | 合 ログイン                 |       |  |  |  |  |  |
|            | <b>↑</b> #-L                 |        |        |                        |       |  |  |  |  |  |
|            | 图3 施設一覧·検索                   |        |        | ネット申込を続けるにはログインしてください。 |       |  |  |  |  |  |
|            | • stabit                     |        |        |                        |       |  |  |  |  |  |
|            | () ログイン                      |        |        |                        |       |  |  |  |  |  |
|            | 0 547 0                      |        |        | 127-F 02 ++++++        |       |  |  |  |  |  |
|            | 0 #11-7+Z                    |        |        |                        |       |  |  |  |  |  |
|            | e sneat (3                   |        |        |                        |       |  |  |  |  |  |
|            | C ARVANE C                   |        |        | ● ネット曲以にはアカウントが必要です。   |       |  |  |  |  |  |
|            |                              |        |        | 1二 アカウント登録             |       |  |  |  |  |  |
|            |                              |        |        |                        |       |  |  |  |  |  |
| 1          | ログインID                       |        |        |                        |       |  |  |  |  |  |
| ~          | ・アカウント登録                     | 录時に    | こ登録した  | ェログインIDを入力します。         |       |  |  |  |  |  |
| 2)         |                              |        |        |                        |       |  |  |  |  |  |
| <b>?</b> ) | ・ ア リリント 金野<br>ロ <b>グイ</b> シ | ∦−−−「、 | こ設正し/  |                        |       |  |  |  |  |  |
| J          | ・①②を入力後                      |        | ブインボグ  | タンを押します。               | _     |  |  |  |  |  |
|            |                              | _ /    |        |                        |       |  |  |  |  |  |

| ************************************                                                                                                    |
|----------------------------------------------------------------------------------------------------|
| ・ ホーム ・ ホーム ・ ・・・・・・・・・・・・・・・・・・・・・・・・・・・・・・・・・・・                                                                                                    |
|                                                                                                    |
|                                                                                                    |
| ************************************                                                                                                    |
| ● 7.422-1836       ● 7.429±0       ● 7.429±0         ● 7.422-1836       ● 000       1000       100       1000       1000       1000       1000       1000       1000       1000       1000       1000       1000       1000       1000       1000       1000       1000       1000       1000       1000       1000       1000       1000       1000       1000       1000       1000       1000       1000       1000       1000       1000       1000       1000       1000       1000       1000       1000       1000       1000       1000       1000       1000       1000       1000       1000       1000       1000       1000       1000       1000       1000       1000       1000       1000       1000       1000       1000       1000       1000       1000       1000       1000       1000       1000       1000       1000       1000       1000       1000       1000       1000       1000       1000       1000       1000       1000       1000       1000       1000       1000       1000       1000       1000       1000       1000       1000       1000       1000       1000       1000       10000       1000       1000 |
| ・ ZA22-back       ・ ************************************                                                                                                    |
| HAT I I I I I I I I I I I I I I I I I I I                                                                                                    |
| ・・・・・・・・・・・・・・・・・・・・・・・・・・・・・・・・・・・・                                                                                                    |
| ④「抽選申込へ」ボタンを押し                                                                                                    |
|                                                                                                    |
| ます。                                                                                                    |
| 画面の色が変わります。                                                                                                    |
| OBEL2"                                                                                                    |
|                                                                                                    |
| Am                                                                                                    |
| O 1利用可能 O 1要求的 抽選申込へ ④ 量 1要依据了                                                                                                    |

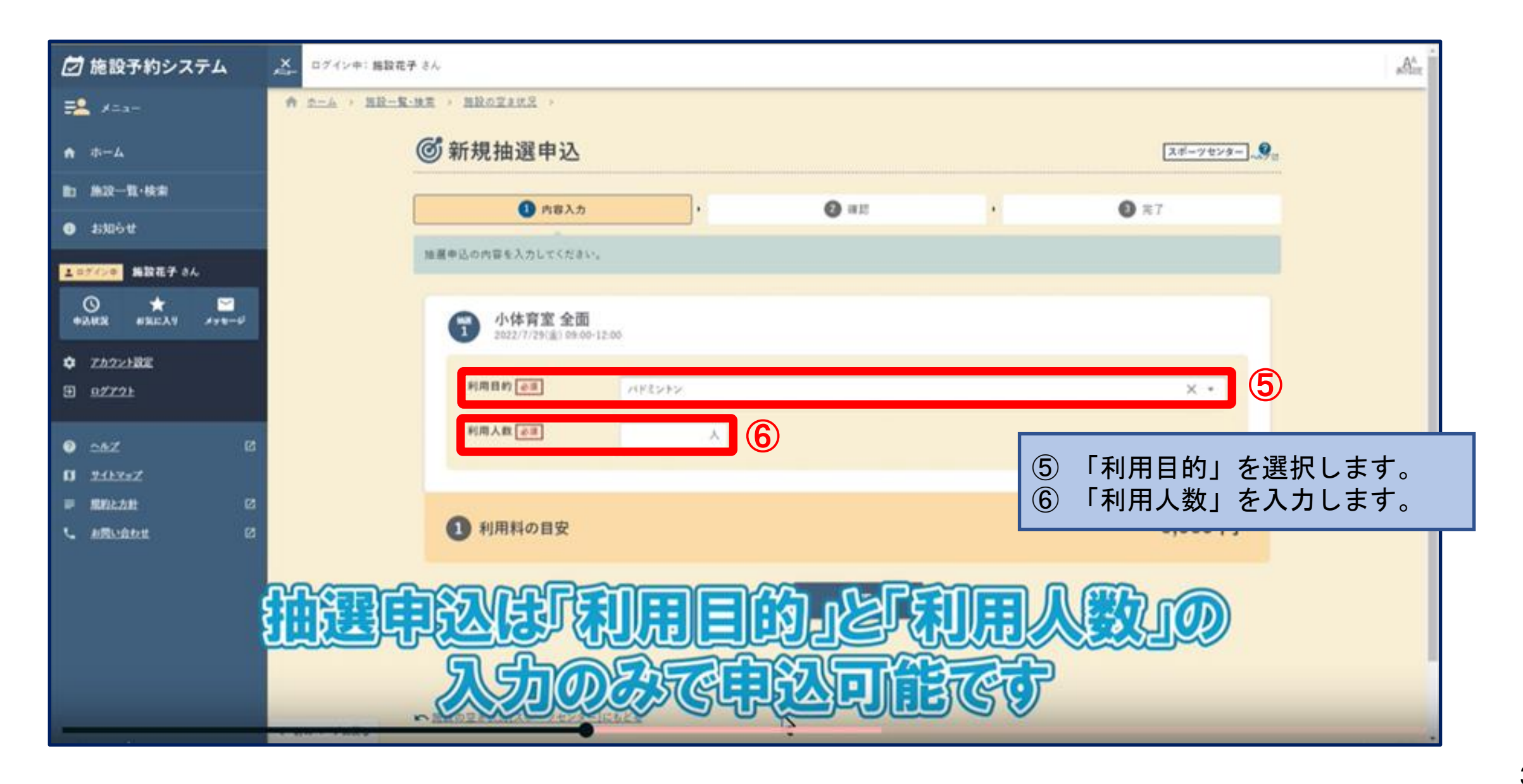

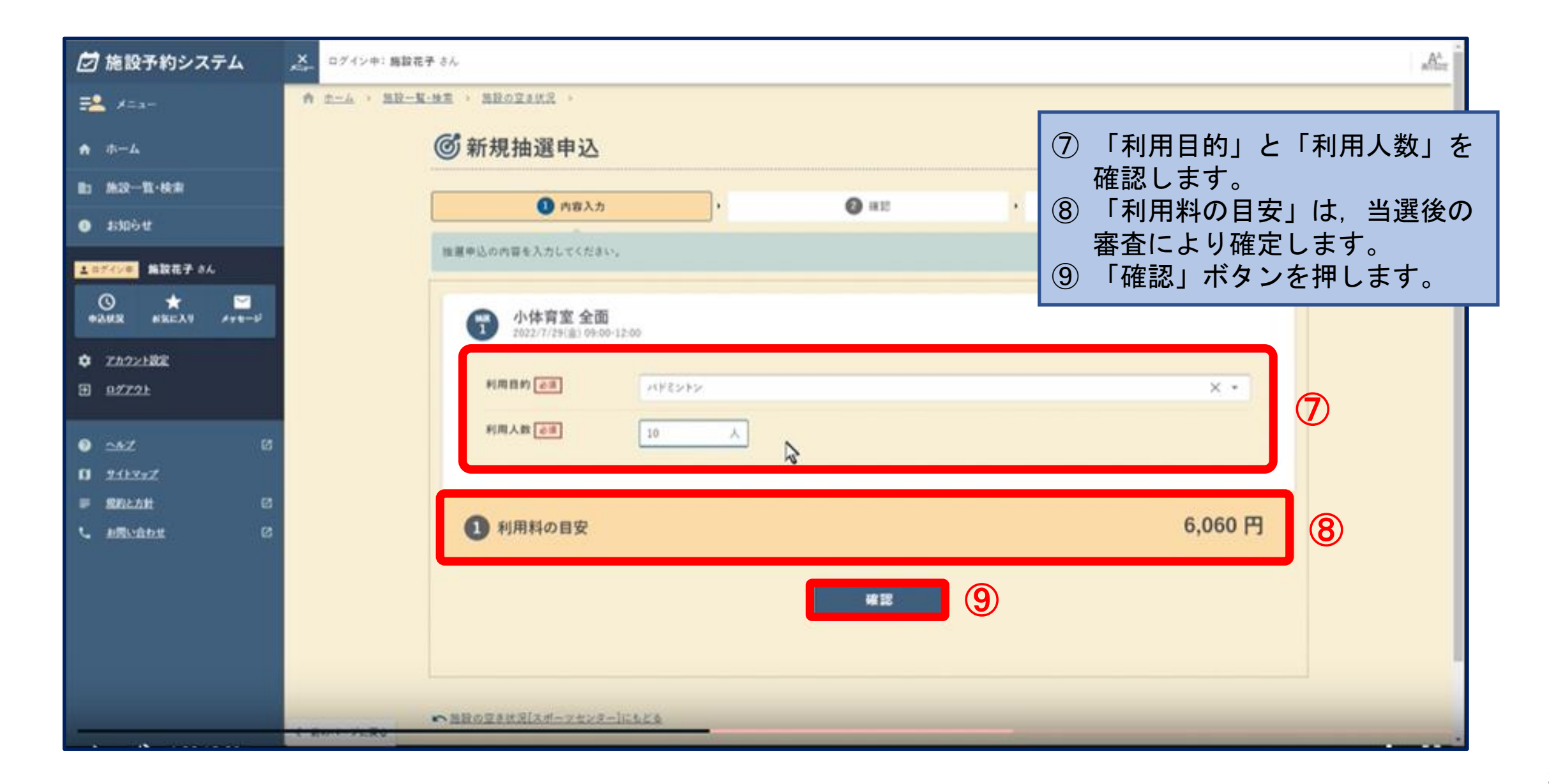

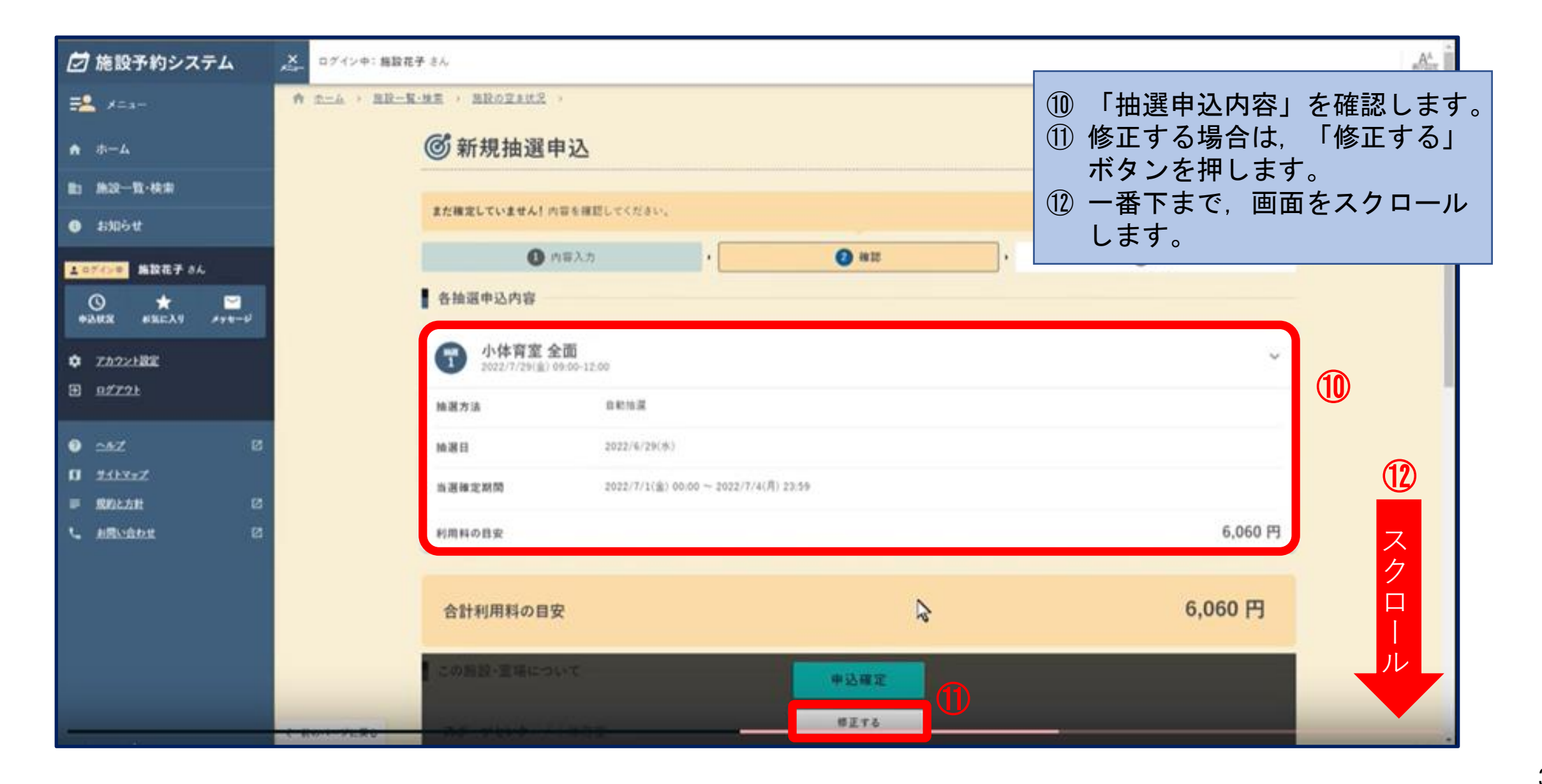

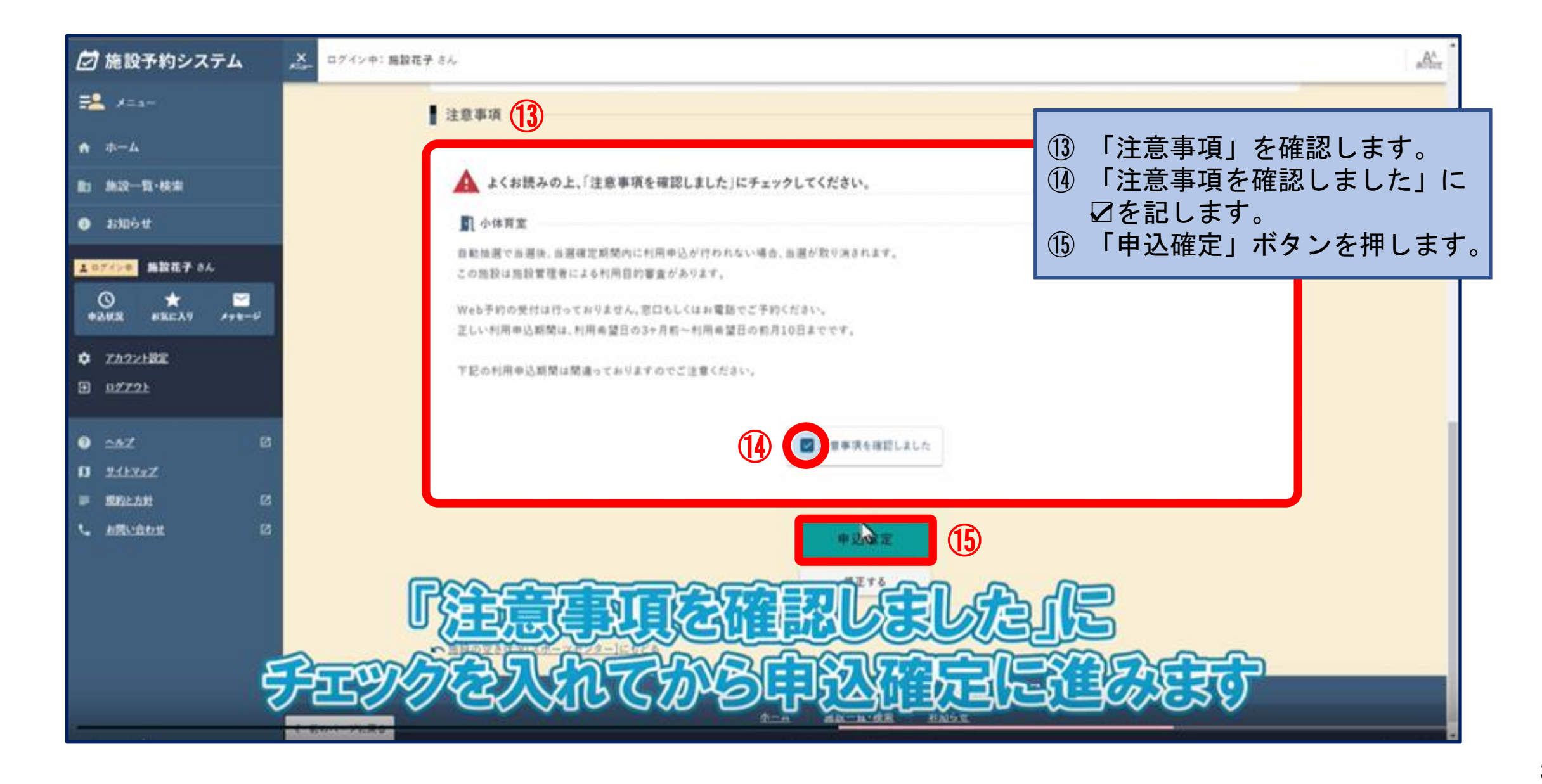

| 🖸 施設予約システム                                       | メーログイン中1 施設花子 さん                                                                          | AA      |
|--------------------------------------------------|-------------------------------------------------------------------------------------------|---------|
| <b>F2</b> X=a-                                   | ↑ <u>ホーム</u>                                                                              |         |
| A #-4                                            | ◎新規抽選申込 ⑥ 新規抽選申込 ⑥ 抽選申込が完了 ▶ は 管理 されます                                                    | し、受付番号に |
| 助 施設一覧・統定                                        | は温中込が完了Lました。                                                                              | 9 0     |
| ● \$\$\$000 tf                                   | 0 AEAA                                                                                    |         |
| ▲857(200 編設在子 8ん<br>③ ★ ご<br>●2.MX #SELAN #78-92 | 受付番号                                                                                      |         |
| <ul> <li>アカウント設定</li> <li>日 9グアクト</li> </ul>     | [20220101]       000013-1         小体育室 全面 2022/7/29(金) 09:00-12:00                        | 16      |
| ● <u>^</u> *Z 6                                  | この受付新号は施設利用律者で大切に保管してください。中込のお問い会わせ時に必要になります。   利用料                                       | -       |
| O 2112xZ<br>■ RELAN C<br>L MELANE C              | 合計利用料の目安 6,060 円                                                                          |         |
|                                                  | ★ 本 ···· · · · · · · · · · · · · · · · ·                                                  |         |
|                                                  | ★ お気に入りに適加回<br>「施設の空ま状況」ページをお気に入り登録します。ホームやメニューからすぐに確認できるようになります。「絞り込み」で設定した条件も一種に保存されます。 |         |

## ログイン画面

P x===

A-4

a 1006t

0

\*2.42

E 02721

B: 株設一覧·検索

100.00.00.00 公共施設予約サービスに登録いただいたお客様のアドレスにお送りしています。 このメールは 返信メールでお問い合わせいただいても、お答えができませんのであらかじめご了承願います。 ☑ 施設予約システム × ログイン中:施設花子 さん -----奇 市一ム · 施設一覧·検索 · 施設の空き状況 · 次の通り抽選申込を受付けましたのでお知らせいたします。 ⑥ 新規抽選申込 【利用者番号】00000021 【ログインID】00000021 抽選申込が完了しました。 【受付番号】20220101000014-1 【施設室場】スポーツセンター 小体育室 1面 ① 内容入力 0 112 【利用日時】2022年07月29日(金)15:00~21:00 ▲ログインキ 施設花子 さん 【利用目的】卓球 ■ 受付番号  $\sim$ .... A SHEAN A++-5 [20220101] 000013-1 ■ご利用について R (17)小体育室 全面 2022/7/29(金) 09:00-12:00 ログイン後、「申込状況」から申込内容の詳細を確認できます。 行は振設利用後まで大切に保管してください。申込のお問い合わせ時に必要になります。 [URL] https://ssy2demo.e-harp.jp/jumin/harp/ 抽選申込完了と同時に、利用者 ・管理者それぞれに、メールが 6,060 円 川用料の目安 送信されます。 2 次に…

## 4 申込状況の確認

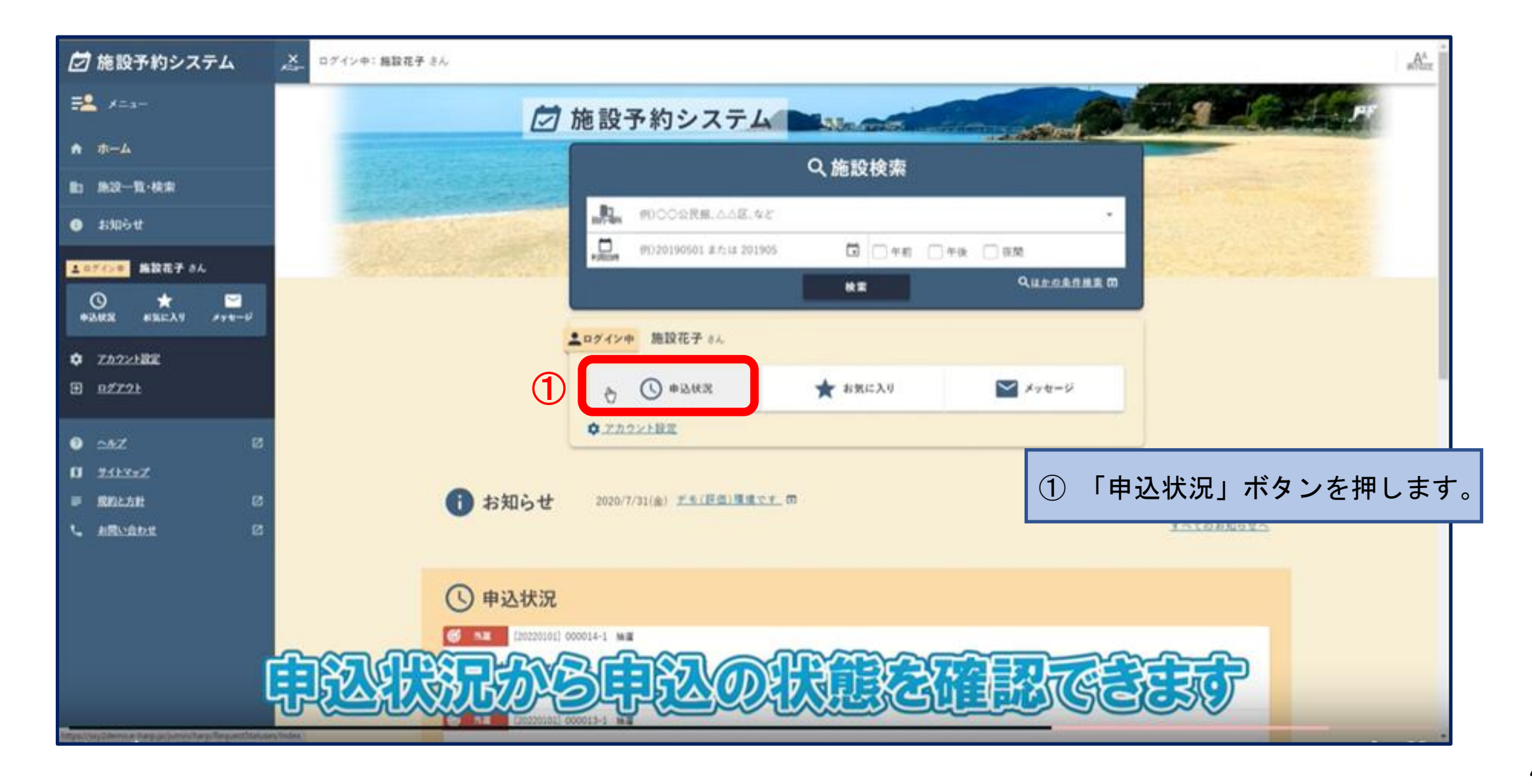

## 4 申込状況の確認

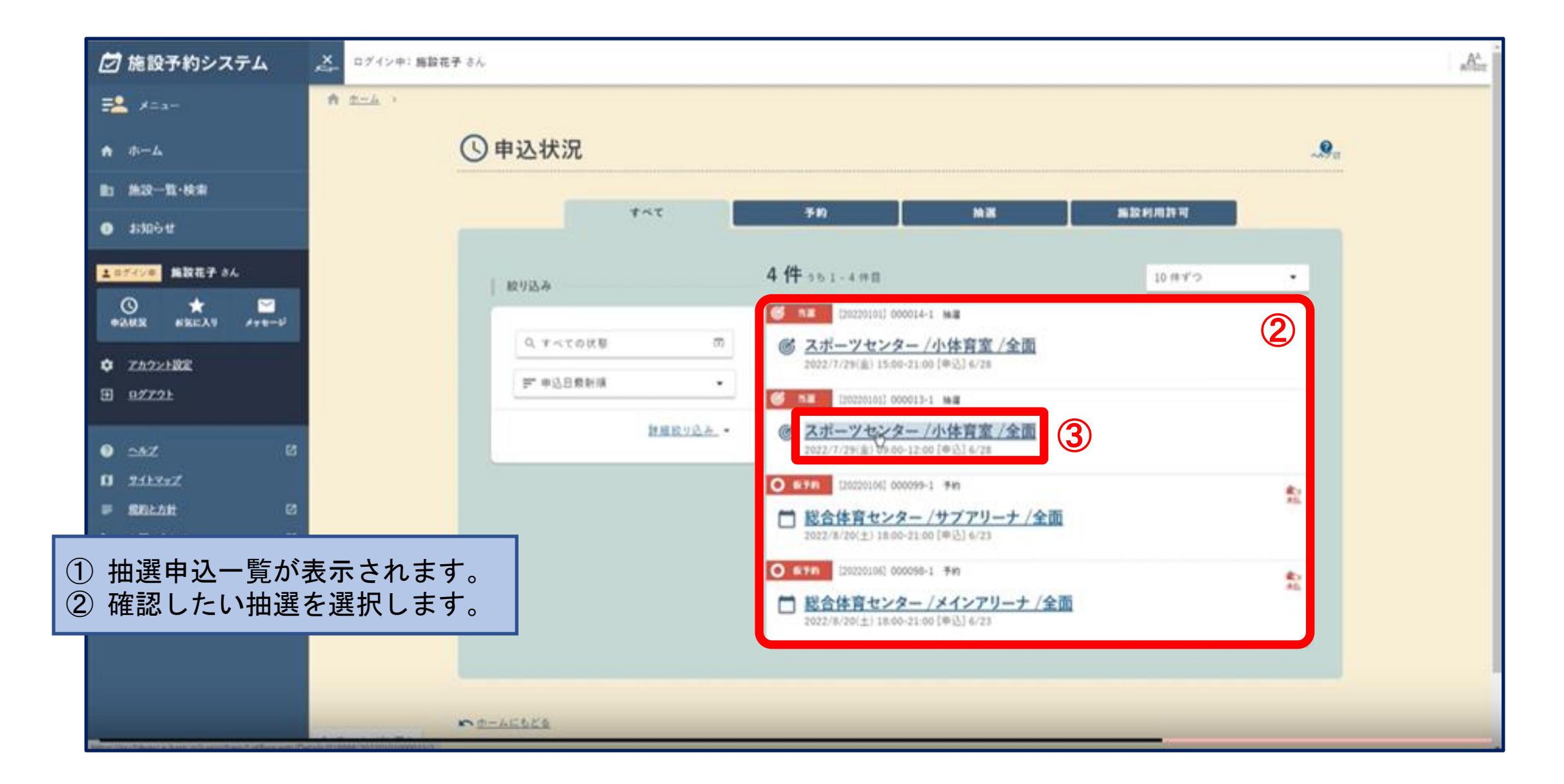

## 4 申込状況の確認

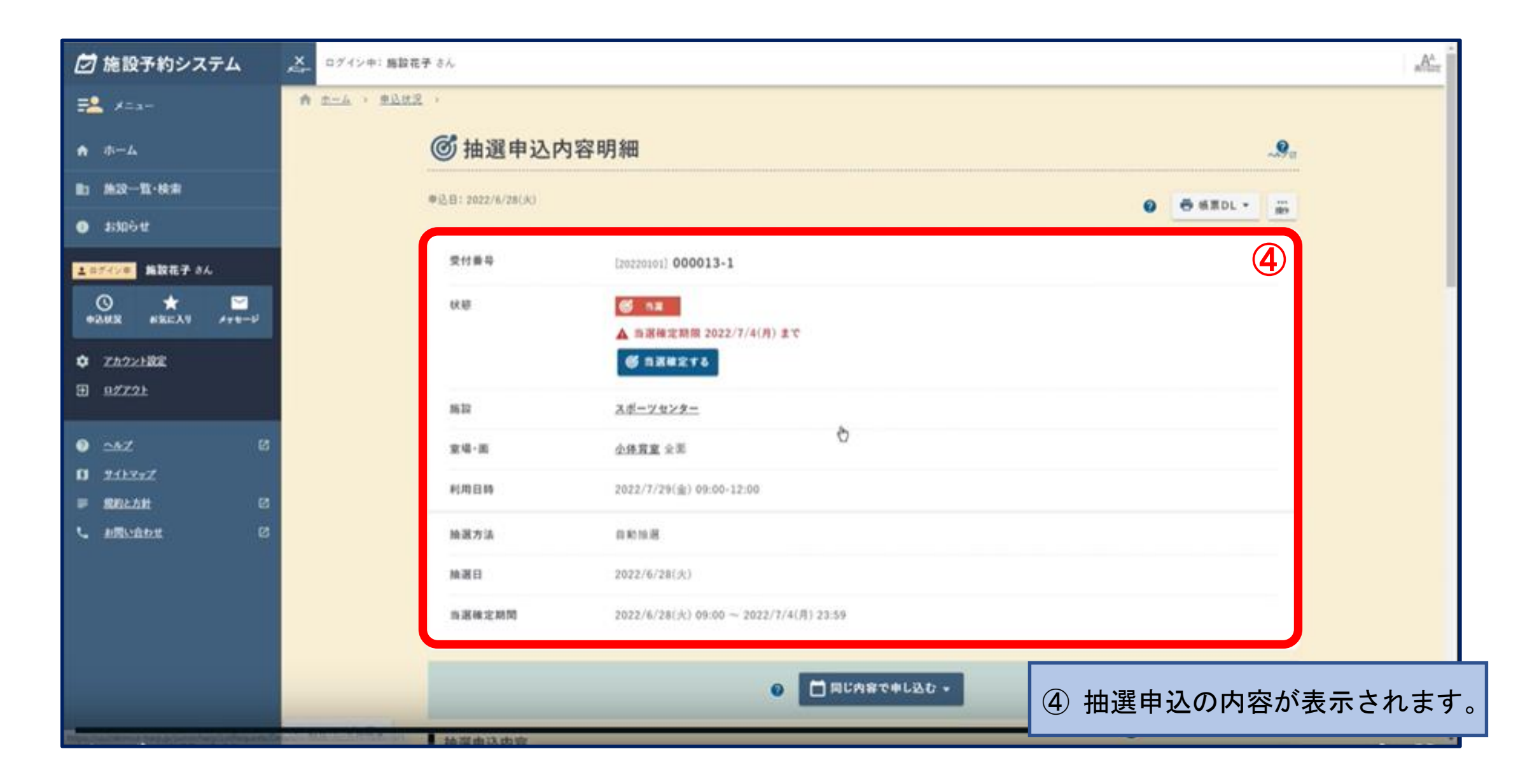

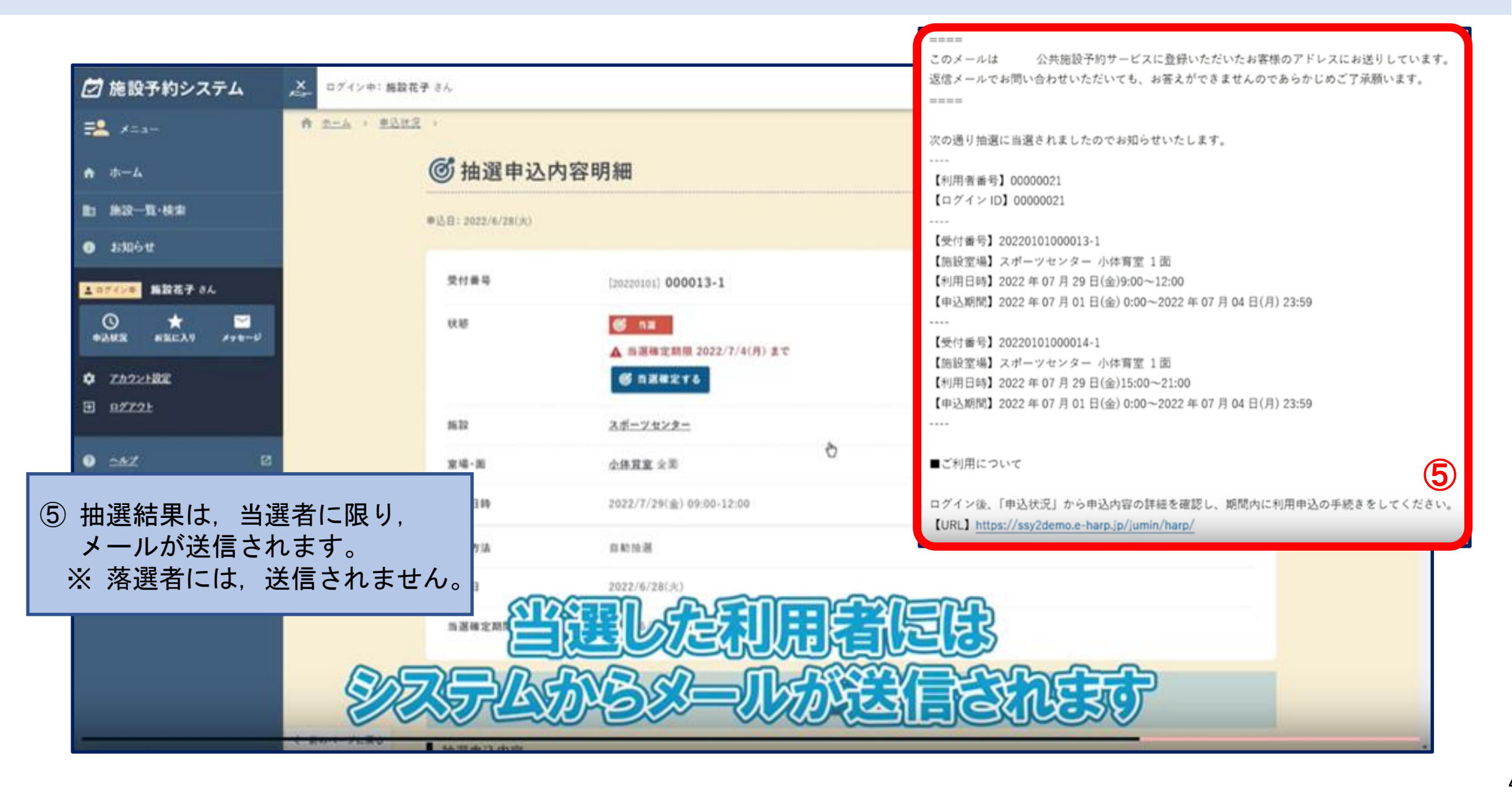

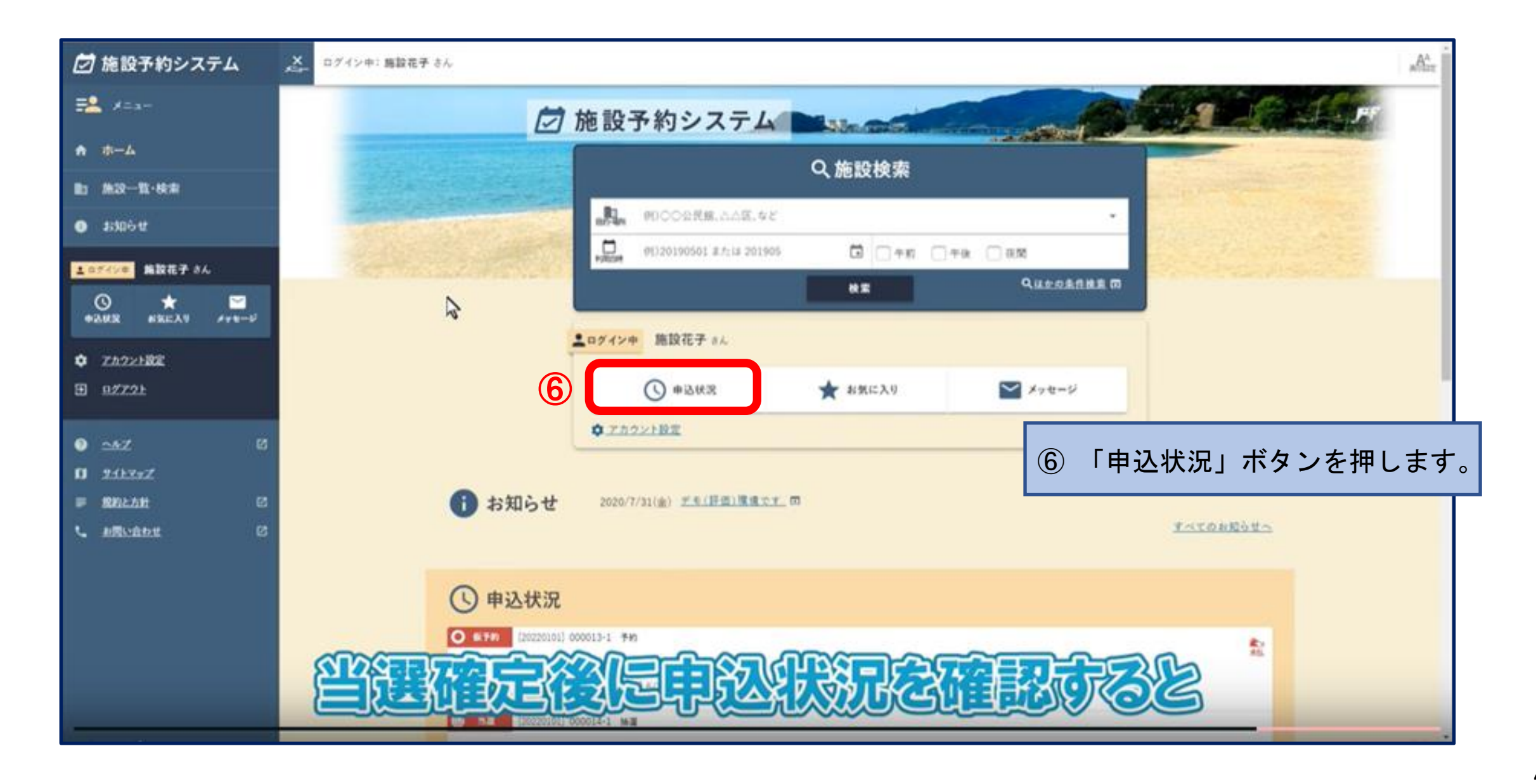

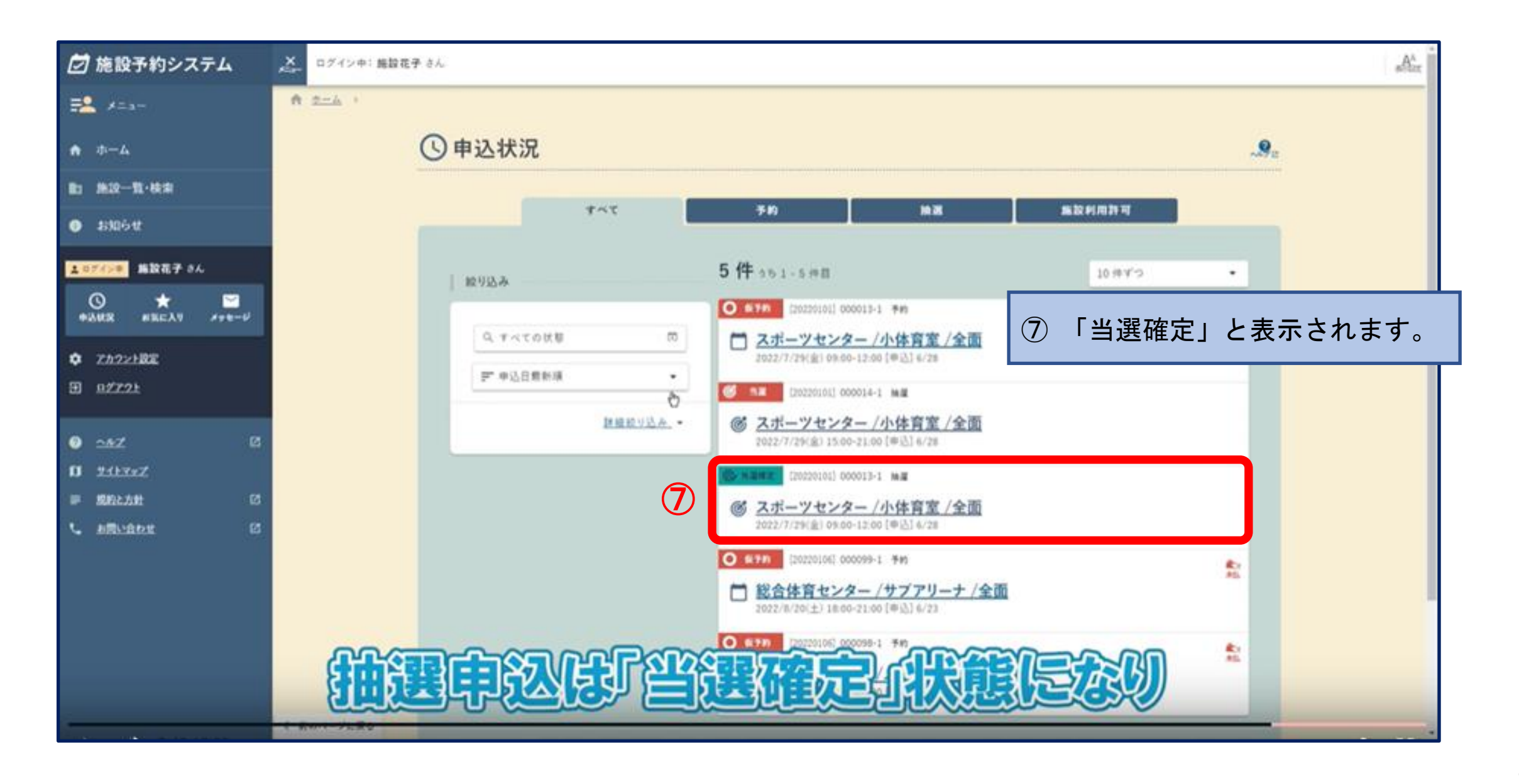

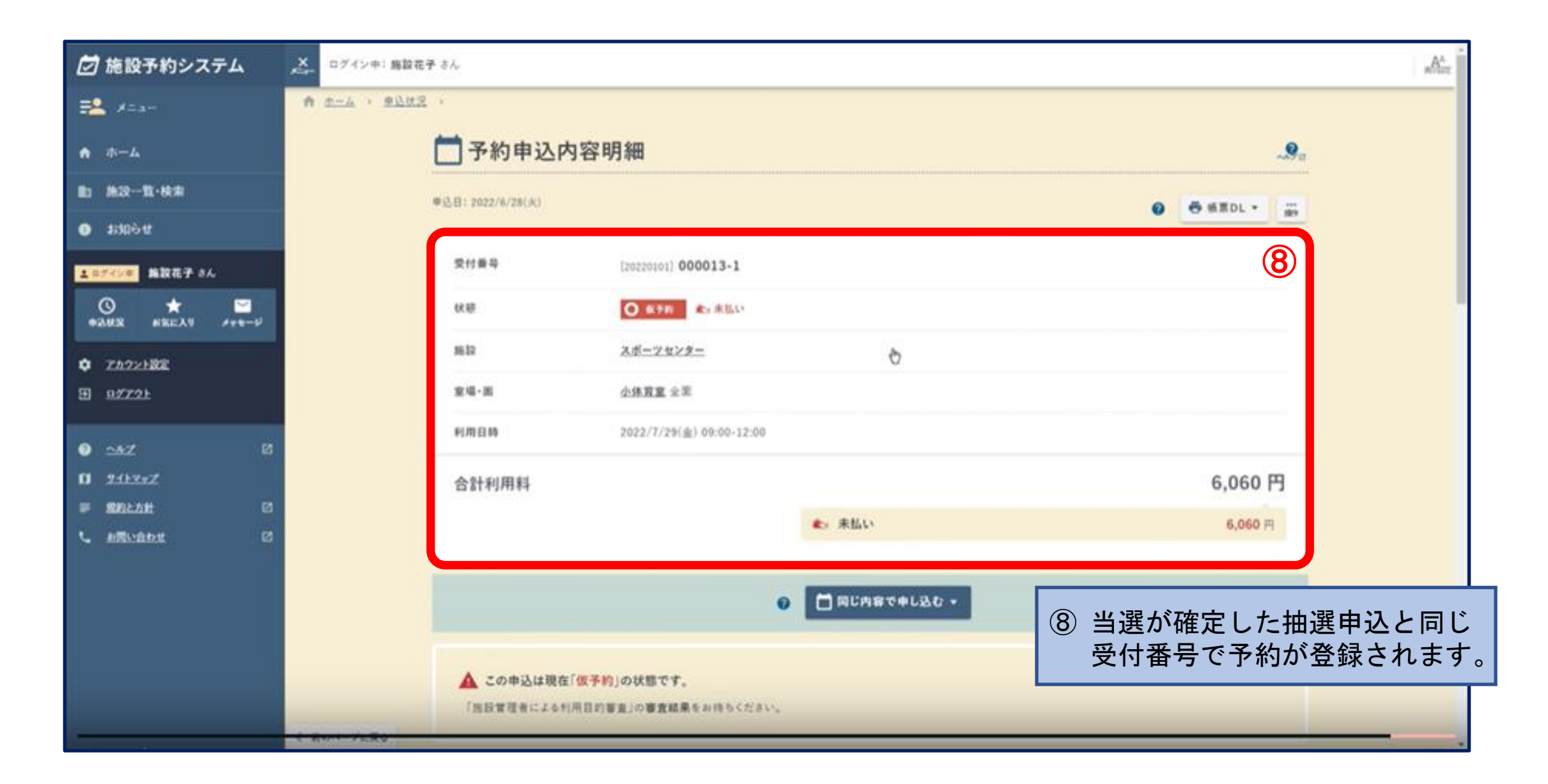

※ 時間の都合上, 「5 アカウント登録」のページは後ほどご確認ください。 ※ 現在, 公共施設予約システムは「構築継続中」であり, 3月中に完成予定です。 ※ 完成後は「操作マニュアル(完成版)」をホームページに掲載する予定です。

## 5 アカウント(利用者情報)登録

- <アカウント登録の取扱い>
- 令和7年3月まで
  - ⇒ 『宇都宮市公共施設予約システム 利用者登録申請書』により,窓口で登録を受付します。
     ※ 次回の更新時(令和8年4月)には,『宇都宮市公共施設予約システム』により,
     アカウント(利用者情報)を更新します。

■ 令和7年4月より

⇒ 『宇都宮市公共施設予約システム』により、アカウント(利用者情報)登録を<u>受付</u>します。

システムによる利用者登録から予約申込までの流れ

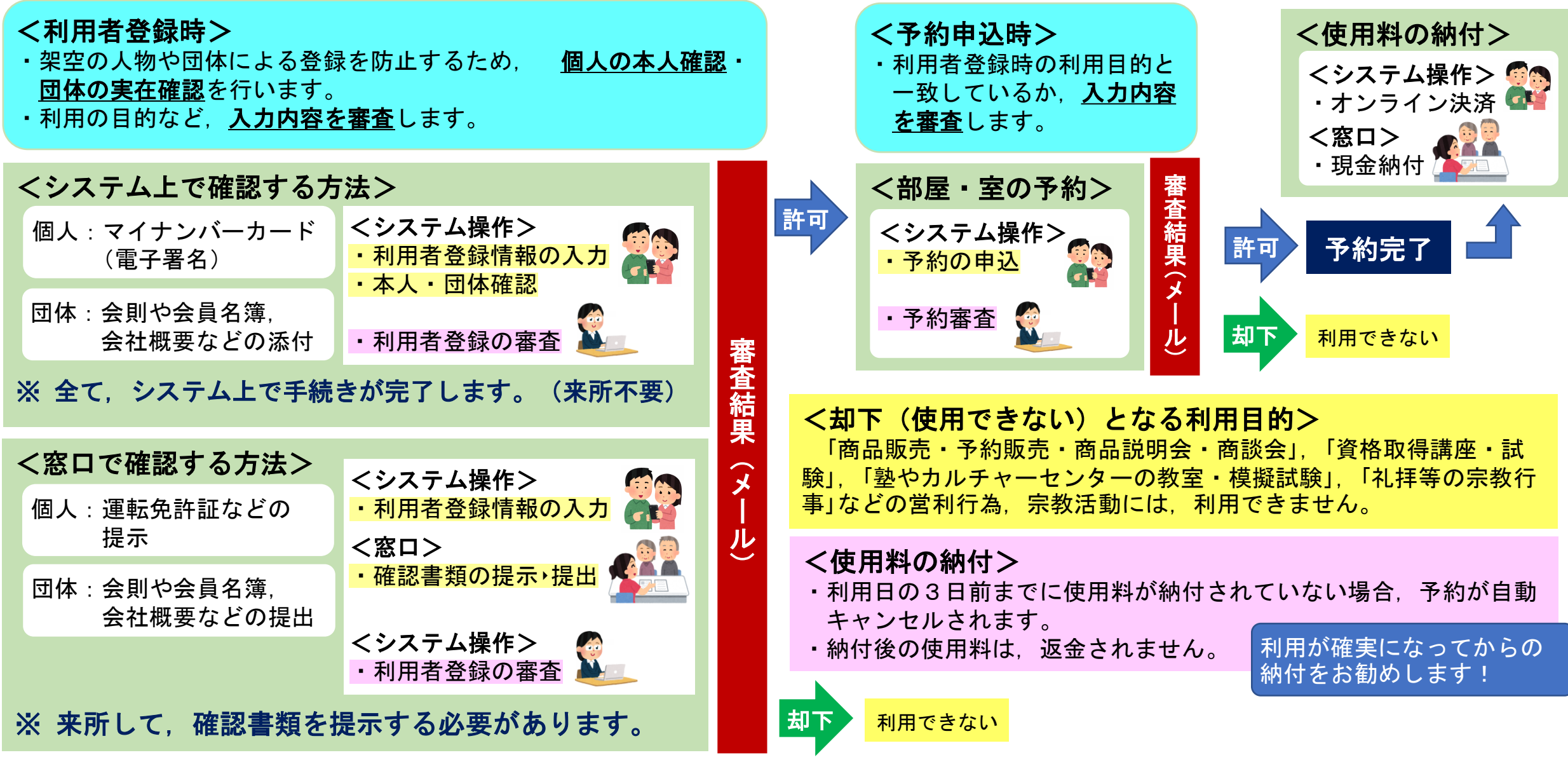

### 2 画面表示

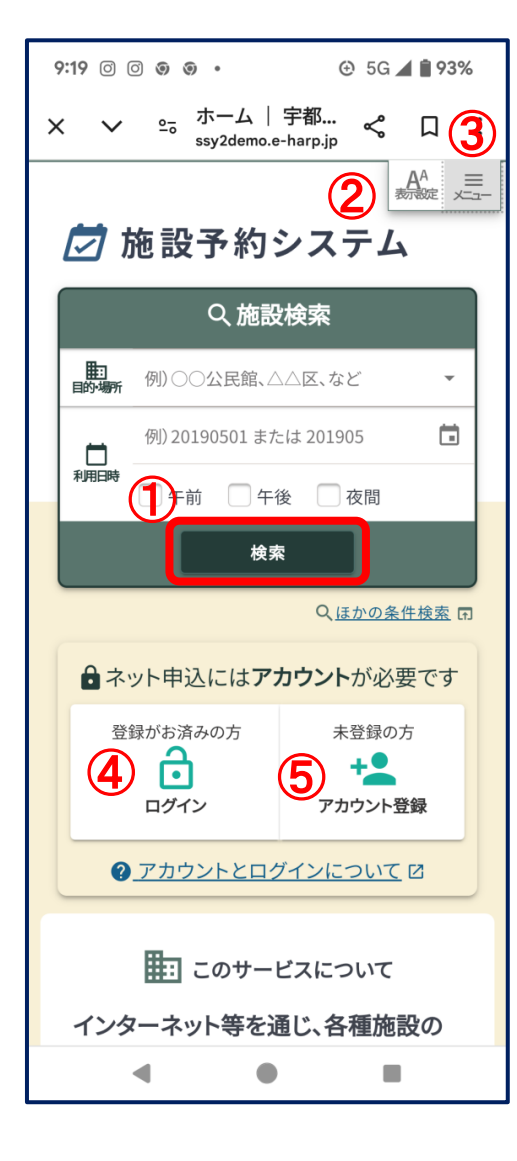

#### <ホーム画面>

① 施設予約状況

・ログインしなくても、誰でも確認することができます。
 ・何も入力しない状態で「検索」ボタンを押すと、全施設が表示されます。

#### ② 表示設定

・文字の大きさやコントラストを変更できます。

③ メニュー

・施設一覧、検索、お知らせ等へのリンクが表示されています。

#### ④ ログイン

利用者登録済(ログインIDをお持ちの方)は、ログインします。

#### ⑤ アカウント登録

新規の利用者は、「アカウント登録」を行います。

「アカウント登録」では、本人確認(個人)、実在確認(団体)にご協力いただきます。
 システム上で手続きを完了する場合は、以下の書類等が必要です。

個人の場合 ⇒ 電子署名 団体の場合 ⇒ 画像データの添付 ・マイナンバーカード ・団体の会則又は会員名簿 ・マイナンバーカード読取り可能なスマートフォン ・会社概要(HP等) など ・マイナンバーカード取り時の暗証番号

### 3 画面展開

#### ※ マイナンバーカードによる電子署名や資料添付の画面展開は, システム構築上の都合により、掲載できませんでしたのでご了承ください。

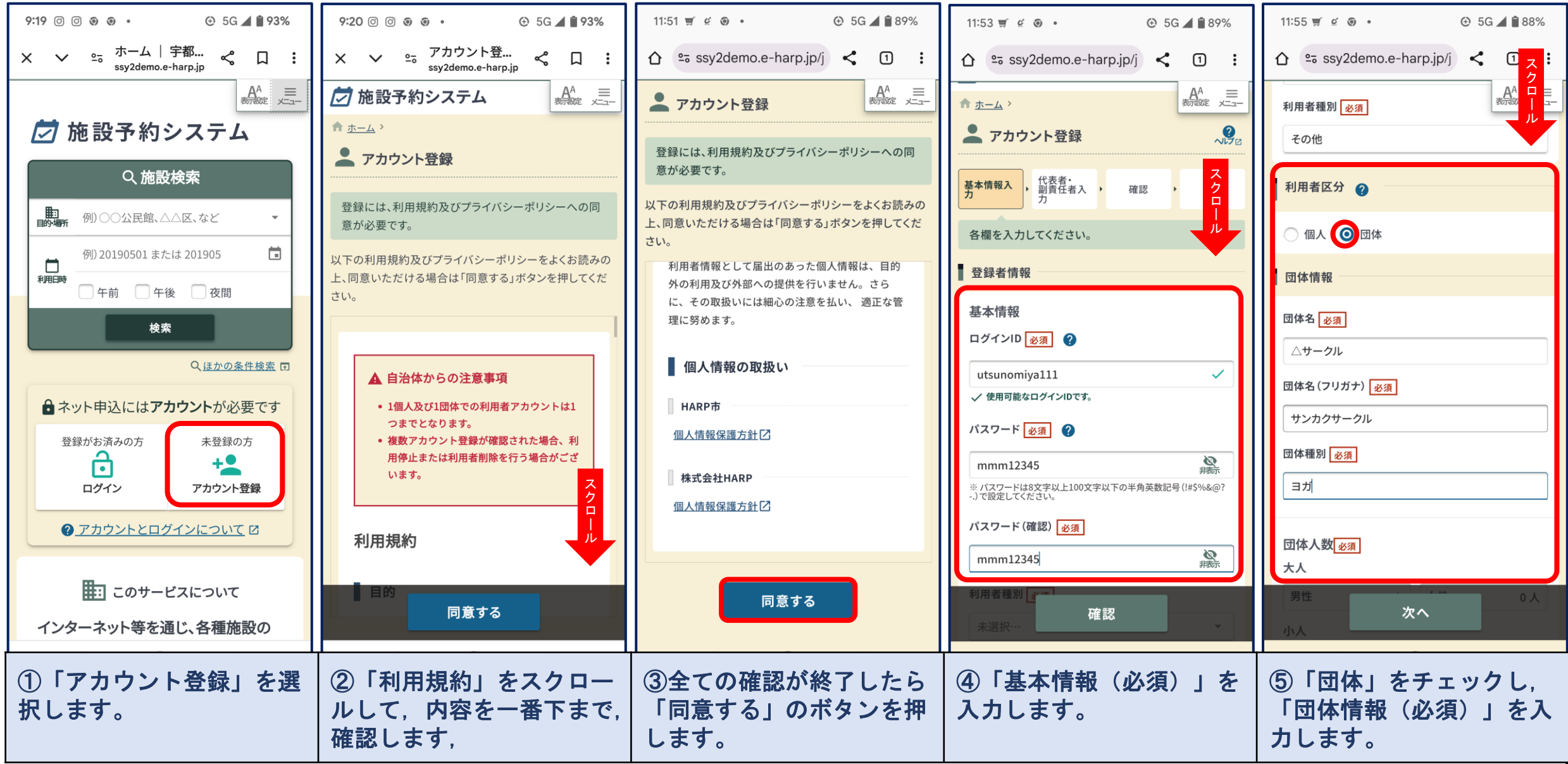

-52

3 画面展開

#### ※ マイナンバーカードによる電子署名や資料添付の画面展開は, システム構築上の都合により,掲載できませんでしたのでご了承ください。

| 11:57 🛒 🤄 🔹 😟 5G 🚄 🗎 88%                  | 11:58 ছ 또 @ • ④ 5G 🖉 🔀                  | 12:00  ⊈ ⊛ •                                                              | 13:09 © © © • 🕑 4G 귎 🖻 71%             | 13:10 💿 💿 💿 • 😟 4G 🚄 🖥 71%                                 |
|-------------------------------------------|-----------------------------------------|---------------------------------------------------------------------------|----------------------------------------|------------------------------------------------------------|
| û ≌ ssy2demo.e-harp.jp/j < 1 :            |                                         |                                                                           | 基本情 , 代表者・ , 確認 , 確認コ , 一下人力 , 元」      | 【代表者情報 — → → → → → → → → → → → → → → → → → →               |
| AA 三<br>参源 エュー                            | 団体の代表者・副責任者の情報を入力して、表示                  | A <sup>A</sup>                                                            | ▲ 変更された連絡先メールアドレスの到達確認の                | 代表者氏名 宇都宮 花子                                               |
| サンカクサークル                                  | 連絡先の指定 📀                                | 00200020002                                                               | ため、「確認コード」を送信します。                      | 代表者氏名 (フリ ウツノミヤ ハナコ<br>ガナ)                                 |
| 団体種別「必須」                                  | ● 代表者 ● 副責任者                            | メールアドレス <u>必須</u>                                                         | 登録者情報                                  | 郵便番号 3208540                                               |
| 健康体操                                      |                                         | rinoruna324@gmail.com                                                     | ログインID utsunomiya111                   | 住所 栃木県宇都宮市旭1丁目1-5                                          |
|                                           | 1 代表者情報                                 | 生年月日 必須                                                                   |                                        | 連絡先電話番号 00200020002                                        |
| 大人                                        | 代表者氏名》资                                 | 1975/2/2(日)                                                               | 利用者種加 その他                              | メールアトレス rinoruna324@gmail.com                              |
| 男性 5人 女性 20人                              | 宇都宮花子                                   | 保護者氏名                                                                     | 利用者区分                                  | 保護者氏名                                                      |
| 小人                                        | 代表者氏名 (フリガナ) 必須                         | 例) 北海 洋子                                                                  | 団体                                     | 保護者続柄                                                      |
| 男性 0人 女性 0人                               | ウツノミヤ ハナコ                               | 保護者続柄                                                                     | 団体名 △サークル フ                            |                                                            |
| 合計人数 25人                                  | 郵便番号 必須                                 | 例) 母                                                                      | 回体名 (フリガ サンカクサークル ク                    |                                                            |
|                                           | 3208540 4所検索 同                          | 副責任者情報                                                                    | テ) 団体種別 健康体操                           | 送信前に今一度、「@e-harp.jp」で終わるメールアド<br>レスが迷惑メールフィルターから外されるよう、設定の |
|                                           |                                         | 2 日本 2 日本 2 日本 2 日本 2 日本 2 日本 2 日本 2 日本                                   | 团体人数 [大人] 男性 5、女性 20                   | ご確認をお願いします。                                                |
| 次へ                                        | 砺不県于都宮巾旭1」目1-5                          |                                                                           | [小人] 男性 0、女性 0<br>[合計人数] 25人           | 12月17日 - ビンギノテ                                             |
|                                           | T## #21                                 | у <u>н</u> е бо                                                           |                                        | 姫詠コート又旧                                                    |
| ► ホームにもどる                                 | 91E BIG                                 | 基本情報を修正する                                                                 |                                        | 修正する ▼                                                     |
|                                           | 連絡先電話番 基本情報を修正する                        |                                                                           | 代表者修正する▼                               |                                                            |
| ⑥全ての基本情報(必須)<br>を入力したら,「次へ」の<br>ボタンを押します。 | ⑦「代表者」をチェックし,<br>「代表者情報(必須)」を<br>入力します。 | <ul> <li>⑧全ての代表者情報(必</li> <li>須)を入力したら、「確</li> <li>認」ボタンを押します。</li> </ul> | ⑨入力に誤りがある場合は<br>「修正する」ボタンを押し<br>修正します。 | 10全ての入力内容を確認し<br>たら、「確認コード送信」<br>ボタンを押します。                 |

### 3 画面展開

#### ※ マイナンバーカードによる電子署名や資料添付の画面展開は,

システム構築上の都合により、掲載できませんでしたのでご了承ください。

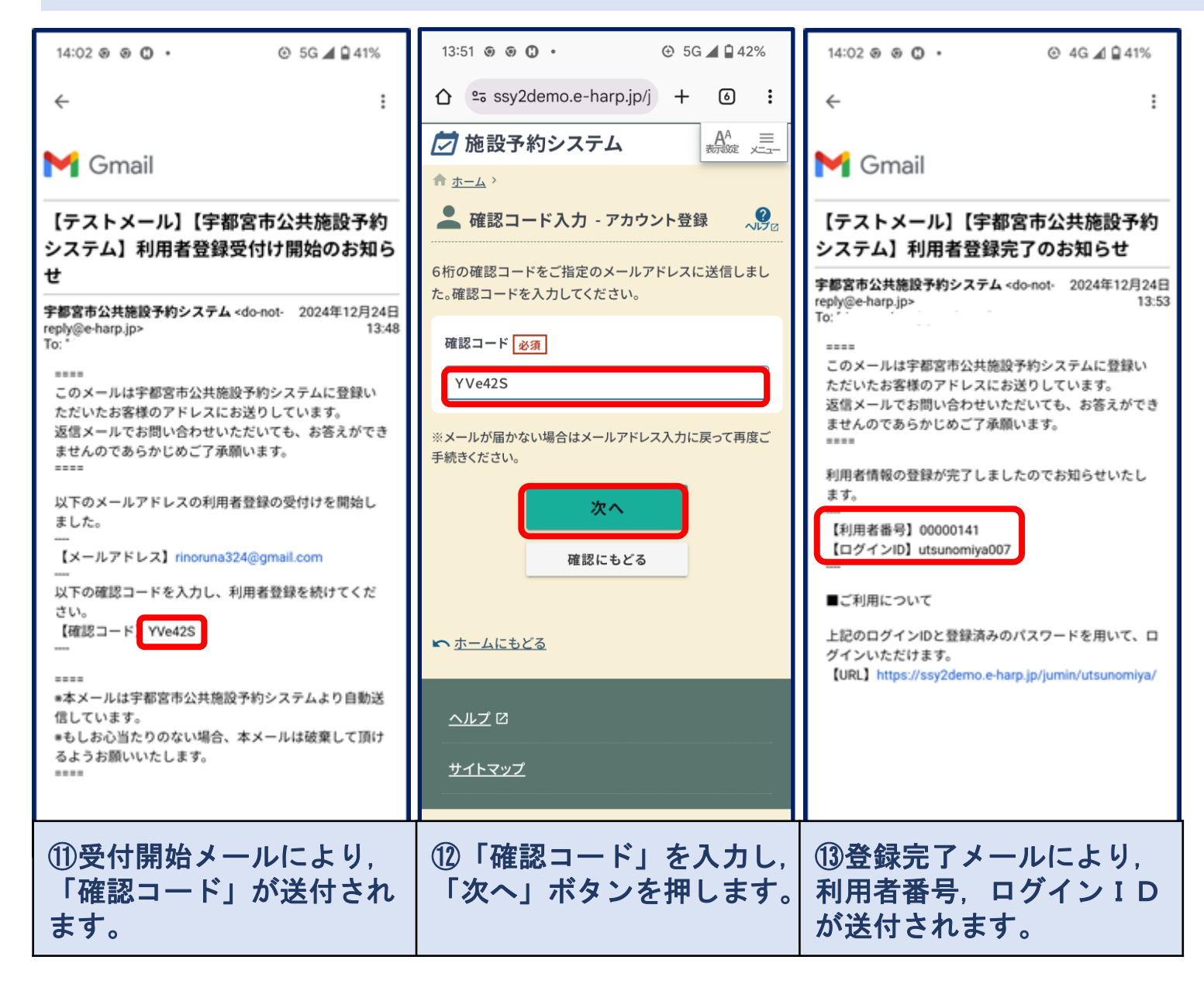

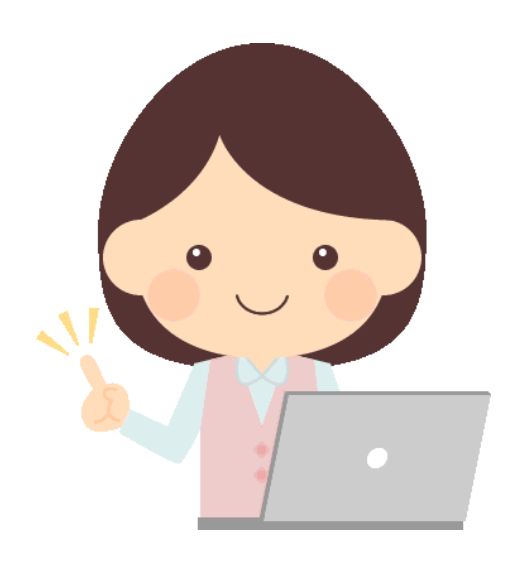